# C O M P U T E R S

## DataFRAME Remote Data Protection Pack User Manual

#### Copyright/ Limited Warranty

This manual is the confidential and proprietary product of LeftHand Networks, Inc. Any unauthorized use, reproduction, or transfer of this manual without the express, written consent of LeftHand Networks, Inc. is strictly prohibited.

This manual is designed to provide accurate and authoritative information in regard to the use of the Network Storage Module, the SAN/iQ<sup>™</sup> Centralized Management Console, and the SAN/iQ<sup>™</sup> software, proprietary products of LeftHand Networks, Inc. Information in this document is subject to change without notice and does not represent a commitment on the part of LeftHand Networks, Inc.

The software described in the document is furnished under a license agreement. The software may be used or copied only in accordance with the terms of the agreement. It is against the law to copy the software on any medium except as specifically allowed in the license or nondisclosure agreement.

The software distributed to you by LeftHand Networks, Inc. includes certain software packages indicated to be subject to one of the following open source software licenses: GNU General Public License ("GPL"), the GNU Lesser General Public License ("LGPL"), or the BSD License (each, an "OSS Package"). Please refer to the license\_readme file included with the software for additional information regarding the application of these licenses to the OSS Packages and your rights and responsibilities under these licenses. The software described in the document includes software developed by the Apache Software Foundation, The Legion of the Bouncy Castle, and Free Software Foundation, Inc.

© Copyright 2001-2005 LeftHand Networks, Inc. All rights reserved. LeftHand Networks, the LeftHand Networks logo, SAN/iQ and AEBS are iii registered trademarks of LeftHand Networks. Distributed Storage Matrix and Remote IP Copy are trademarks of LeftHand Networks.

© Copyright 1999 The Apache Software Foundation. All rights reserved.

 © Copyright 2000 The Legion of the Bouncy Castle.
 All rights reserved.
 © Copyright 1991, 1999 Free Software Foundation, Inc. All rights reserved.

Used under license by MPC Computers, LLC.

EMA001078-00 KDA 11-01-2005

#### Copyright/Limited Warranty

## Table Of Contents

|           | Copyright/Limited Warranty ii                                                                                                    |
|-----------|----------------------------------------------------------------------------------------------------|
| Chapter 1 | Understanding Remote Data<br>Protection Pack<br>Remote Data Protection Pack Overview                                                                                                    |
| Chapter 2 | Using Remote Data Protection Pack Overview15Remote Data Protection Pack Overview15Registering Remote Data Protection Pack15Working with Remote Snapshots15Monitoring Remote Snapshots27Scheduling Remote Snapshots31Configuring Failover43Resuming Production After Failover43Rolling Back Primary and Remote Volumes47Using Remote Snapshots for Data Migration and Data<br>Mining50Disassociate Remote Management Groups51 |
| Chapter 3 | Sample Remote Data Protection Pack<br>Configurations<br>Overview                                                                                                    |
| Index 75  |                                                                                                    |

## Understanding Remote Data Protection Pack

#### Remote Data Protection Pack Overview

Remote Data Protection Pack provides a powerful and flexible method for replicating data and keeping that replicated data available for business continuance, backup and recovery, data migration, and data mining.

Remote Data Protection Pack uses the existing volume and snapshot features along with replication across geographic distances to create remote snapshots. The geographic distance can be local (in the same data center or on the same campus), metro (in the same city), or long distance.

For example, the accounting department in the corporate headquarters in Chicago runs the corporate accounting application and stores the resulting data. The designated backup site is in Des Moines. Nightly at 11:00 p.m., accounting updates are replicated to the Des Moines backup facility using Remote Data Protection Pack.

Purchase Remote<br/>Data Protection<br/>PackRemote Data Protection Pack is an add-on module.<br/>You must purchase a license to use Remote Data<br/>Protection Pack beyond the 30-day evaluation<br/>period. You must purchase a license for each<br/>DataFRAME in a cluster that will contain a primary<br/>volume or a remote volume.

Glossary for Remote Data Protection Pack

The following terminology is used in describing the components and processes involved in Remote Data Protection Pack.

| Term                  | Definition                                                                                                    |
|-----------------------|----------------------------------------------------------------------------------------------------|
| Primary Volume        | The volume which is being accessed by the application<br>server. The primary volume is the volume that is backed up<br>with Remote Data Protection Pack.                                                                                                    |
| Primary Snapshot      | A snapshot of the primary volume which is created in the process of creating a remote snapshot. The primary snapshot is located on the same cluster as the primary volume.                                                                                                    |
| Remote Volume         | The volume that resides in the Remote Data Protection<br>Pack location where the remote snapshots are created.<br>The remote volume contains no data. It acts as a pointer to<br>tell the system where to make the copy of the primary<br>snapshot. It can be stored on the same cluster or a<br>different cluster than the primary volume. |
| Remote Snapshot       | An identical copy of a primary snapshot. The remote<br>snapshot is located on the same cluster as the remote<br>volume.                                                                                                    |
| Remote Copy Pair      | The primary volume and its associated remote volume.                                                                                                    |
| Failover              | The process by which the user transfers operation of the application server over to the remote volume. This can be a manual operation or it can be scripted.                                                                                                    |
| Acting Primary Volume | The remote volume, when it assumes the role of the primary volume in a failover scenario.                                                                                                    |
| Failback              | After failover, the process by which the user restores the primary volume and turns the acting primary back into a remote volume.                                                                                                    |
| Failover Recovery     | After failover, the process by which the user chooses to fail<br>back to the primary volume or to make the acting primary<br>into a permanent primary volume.                                                                                                    |
| Synchronize           | The process of copying the most recent snapshot from the<br>primary volume to a new remote snapshot. On failback,<br>synchronization is the process of copying the most recent<br>remote snapshot back to the primary volume. The Console<br>displays the progress of this synchronization.                                                 |
| Split Mirror          | A split mirror is a remote snapshot whose relationship to<br>the primary volume has been severed. Split mirrors are<br>usually created for one-time use and then discarded.                                                                                                    |

| Table 1.1. | Remote Data | Protection | Pack | Glossary    |
|------------|-------------|------------|------|-------------|
|            |             |            |      | · · · · · J |

How Remote Data Protection Pack Works

Replicating data using Remote Data Protection Pack follows a three-step process.

- At the production location, you create a snapshot of the primary volume – this is called the primary snapshot.
- 2. You create a remote volume at the remote location and then create a remote snapshot. The remote snapshot is a snapshot of the empty remote volume, and it is linked to the primary snapshot.
- 3. The system copies data from the primary snapshot to the remote snapshot.

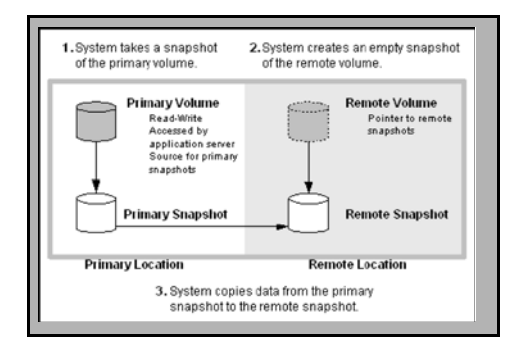

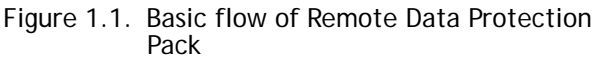

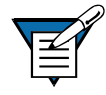

**Note:** Both primary and completed remote snapshots are the same as regular snapshots. See the chapter "Working with Snapshots" in the DataFRAME SAN Software Manual.

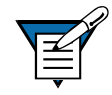

**Note:** Remote Data Protection Pack can be used on the same site, even in the same management group and cluster.

Graphical Representations of Remote Data Protection Pack

The Centralized Management Console displays special graphical representations of Remote Data Protection Pack.

### Copying the Primary Snapshot to the Remote Snapshot

When the primary snapshot is copying to the remote snapshot, the Console depicts the process with a moving graphic of pages from the primary to the remote snapshot, as illustrated in Figure 1.2. The pages move in the direction of the data flow from primary to remote snapshot.

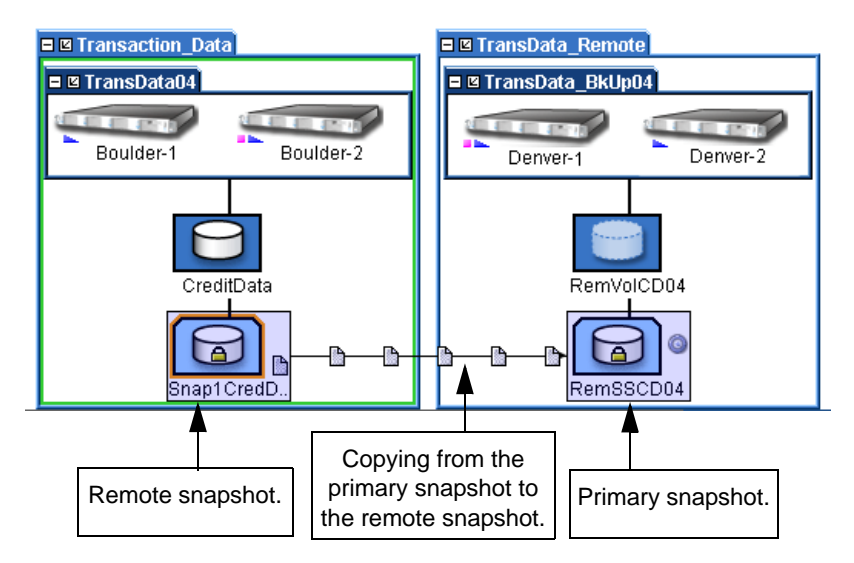

Figure 1.2. Icons depicting the primary snapshot copying to the remote snapshot

Graphical Legend for Remote Data Protection Pack Icons

The graphical legend available from the Help menu depicts the icons associated with Remote Data Protection Pack. Figure 1.3 displays the Remote Data Protection Pack states icons from the graphical legend.

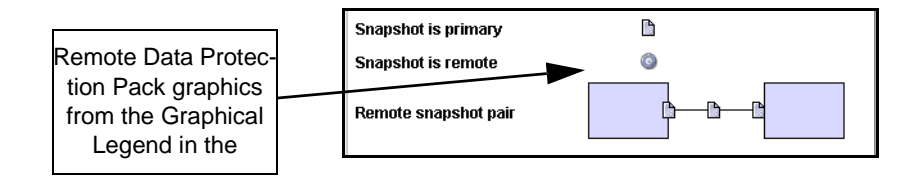

Figure 1.3. Icons for Remote Data Protection Pack as displayed in the Graphical Legends window

Remote Data Protection Pack and Volume Replication

Remote Data Protection Pack is asynchronous replication of data. Volume replication is synchronous replication. Volume replication is described in detail in the DataFRAME SAN Software Manual in the chapter, "Working with Volumes." Using synchronous volume replication on multiple DataFRAMEs within a cluster in combination with asynchronous Remote Data Protection Pack on a different cluster of DataFRAMEs creates a robust high-availability configuration.

#### Uses for Remote Data Protection Pack

| Use Remote Data Protection<br>Pack for                                     | How It Works                                                                                                    |
|----------------------------------------------------------------------------|----------------------------------------------------------------------------------------------------|
| <ul> <li>Business continuance/<br/>disaster recovery</li> </ul>            | Using Remote Data Protection Pack, store remote<br>snapshots off-site. The remote snapshots remain con-<br>tinuously available in the event of a site or system<br>failure.                                  |
| <ul> <li>Off-site backup and recovery</li> </ul>                           | Remote Data Protection Pack eliminates the backup<br>window on an application server by creating remote<br>snapshots on a backup server, either local or remote,<br>and backing up from that server.         |
| <ul> <li>Split mirror, data migration,<br/>content distribution</li> </ul> | Using Remote Data Protection Pack, make a complete<br>copy of one or more volumes without interrupting<br>access to the original volumes. Move the copy of the<br>volume to the location where it is needed. |

Table 1.2. Uses for Remote Data Protection Pack

Benefits of Remote Data Protection Pack

- Remote Data Protection Pack maintains the primary volume's availability to application servers. Snapshots on the primary volume are taken instantaneously, and are then copied to remote snapshots in the off-site location.
- Remote Data Protection Pack operates at the block level, moving large amounts of data much more quickly than file system copying.
- Snapshots are incremental—that is, snapshots save only those changes in the volume since the last snapshot was created. Hence failover recovery may need to resynchronize only the latest changes rather than the entire volume.
- Remote Data Protection Pack is robust. If the network link goes down during the process, copying resumes where it left off when the link is restored.

#### Planning for Remote Data Protection Pack

Remote Data Protection Pack works at the management group, cluster, volume, snapshot, and DataFRAME level.

| Storage System Level | Remote Data Protection Pack Configuration                                                                                                    |  |
|----------------------|----------------------------------------------------------------------------------------------------|--|
| Management Groups    | <ul> <li>Remote snapshots can be created in the same man-<br/>agement group or in a different management group<br/>than the primary volume.</li> </ul>                                                                                                    |  |
|                      | <ul> <li>If using different management groups, the remote<br/>bandwidth setting of the management group containing<br/>the remote volume determines the maximum rate of<br/>data transfer to the remote snapshot.</li> </ul>                                                                   |  |
| Clusters             | <ul> <li>Remote snapshots can be created in the same cluster<br/>or in a different cluster than the primary volume.</li> </ul>                                                                                                    |  |
| Volumes              | <ul> <li>Primary volumes contain the data to be copied to the remote snapshot.</li> </ul>                                                                                                    |  |
|                      | <ul> <li>Data is copied to the remote snapshot via the remote volume.</li> </ul>                                                                                                    |  |
|                      | <ul> <li>The remote volume is a pointer to the remote snapshot.<br/>The remote volume has a size of 0.</li> </ul>                                                                                                    |  |
| Snapshots            | <ul> <li>Once data is copied from the primary snapshot to the<br/>remote snapshot, the remote snapshot behaves as a<br/>regular snapshot.</li> </ul>                                                                                                    |  |
| DataFRAME            | Active monitoring of each DataFRAME notifies you<br>when copies complete or fail. Active monitoring also<br>notifies you if a remote volume or snapshot is made<br>primary or if the status of the connection between man-<br>agement groups containing primary and remote<br>volumes changes. |  |

| Table 1 2  | Domoto Data | Drotoction [ | Dock SANI/ | in and  | DataEDAMEa |
|------------|-------------|--------------|------------|---------|------------|
| lable 1.5. | Remote Data | FIDLECTION   | ack, SAN/  | iQ, anu | DatarKAWES |

| Planning the    | In order to create a remote snapshot:                                                                                                    |
|-----------------|----------------------------------------------------------------------------------------------------|
| Remote Snapshot | <ul> <li>you must be logged in to both the manage-<br/>ment group that contains the primary volume<br/>and the management group containing the</li> </ul> |

target cluster where the remote snapshot will be created. you must designate or create a remote volume in that remote management group. you must have enough space on the target cluster for the remote snapshot. Logging in to the Log in to both management groups before you begin. If you are creating the remote volume and Management Group remote snapshot in the same management group as the primary volume, then you only need to log in to that management group. Designating or You can create a remote volume by any of the Creating the Remote following methods: Volume Make an existing volume into a remote volume. Create a new remote volume during creation of a remote snapshot. Create a new volume from the cluster Details panel and then select the Remote option on the New Volume window. For more information about the three methods of creating remote volumes, see "Creating a Remote Volume" on page 18.

Using Schedules for Remote Data Protection Pack

Scheduled remote snapshots provide high availability for business continuance/disaster recovery and provide a consistent, predictable update of data for remote backup and recovery.

#### Planning the Remote Copy Schedule

Recurrence

When creating a remote snapshot schedule, a number of considerations are important to plan. All of these issues impact the amount of storage available in the system.

How often do you want the snapshots created? The recurrence frequency must account for the amount of time it takes to complete a remote snapshot. For example, if your recurrence schedule is set for a new snapshot every 4 hours you should ensure that the time to copy that snapshot to the remote location is less than 4 hours.

- Test the Time Required for Copying a Snapshot One way to check the time required to copy a snapshot is to run a test of the actual process. In the test you take two remote snapshots of the primary volume. Since the first remote snapshot copies the entire volume, it will take longer to copy. The second remote snapshot copies only changes made to the volume since the first remote snapshot. Since you create the second remote snapshot after the time interval you intend to schedule, the copy time for the second remote snapshot is more representative of the actual time required for copying subsequent remote snapshots.
- 1. Create a remote snapshot of the primary volume.
- 2. Wait for the copy to finish.
- 3. Create another remote snapshot of the primary volume.
- 4. Track the time required to complete the second remote snapshot. This is the minimum amount of time that you should allow between scheduled copies.

|                                   | Be sure to check the remote bandwidth<br>setting for the management group containing<br>the remote volume, since that setting affects<br>the time required to copy a remote snapshot.                                                                                                    |
|-----------------------------------|----------------------------------------------------------------------------------------------------|
| Thresholds                        | Does the cluster that contains the remote<br>snapshots have sufficient space to accommodate<br>scheduled snapshots? See the chapter on<br>snapshots in the DataFRAME SAN Software Manual<br>for information about managing capacity using<br>volume and snapshot thresholds.                                                                                                    |
|                                   | If the cluster does not have sufficient space<br>available, the remote snapshot will appear in the<br>Console and it will flash red. On the Details tab of<br>the remote snapshot, the status says "Read only,<br>not enough space in cluster to start copy."                                                                                                    |
| Retention Policies                | How long do you want to retain the primary<br>snapshots? The remote snapshots? You can set<br>different retention policies for the primary and<br>remote snapshots. For example, you can choose to<br>retain 2 primary snapshots and 5 remote<br>snapshots. The number of snapshots retained<br>refers to completed snapshots.                                                                                                    |
| Parameters for<br>Remote Snapshot | The system will never delete the last fully syn-<br>chronized remote snapshot.                                                                                                    |
| Schedule Retention<br>Policies    | Under some circumstances, such as unpredictable<br>network speeds or varying snapshot size, a remote<br>snapshot schedule may create primary snapshots<br>more frequently than the remote copy process can<br>keep up with. The retention policies for scheduled<br>remote copies ensure that such factors do not<br>cause primary and remote snapshots to become<br>unsynchronized. Regardless of the retention policy<br>defined for scheduled remote copies, up to 2 |

additional snapshots may be retained by the system at any given time. These two additional snapshots include the snapshot that is in the process of being copied, and the last fully synchronized snapshot. A fully synchronized snapshot is one that has completed copying so that the remote snapshot is a complete mirror of its corresponding primary snapshot.

Up to two additional snapshots may be retained by the system at any given time.

Because the system will never delete the last fully synchronized primary snapshot, a remote copy schedule may retain N+2 copies for a retention policy of N (the currently copying remote snapshot plus the last fully synchronized snapshot). Using the example above, if you have a retention policy for your remote copy schedule of 2 primary and 5 remote snapshots, the system may retain up to 4 primary and 7 remote snapshots for a period of time.

| Remote Schedule<br>Retention Policy                                            | Maximum Number of<br>Snapshots Retained                                                                  |
|--------------------------------------------------------------------------------|----------------------------------------------------------------------------------------------------|
| <i>n</i> of primary snapshots<br><i>x</i> of remote snapshots                  | n + 2 primary snapshots<br>x + 2 remote snapshots                                                        |
| <i>n</i> of hours for primary snapshots <i>x</i> of hours for remote snapshots | <i>n</i> + 2 primary snapshots older than <i>n</i><br><i>x</i> + 2 remote snapshots older than <i>xx</i> |
| <i>n</i> of days for primary snapshots <i>x</i> of days for remote snapshots   | <i>n</i> + 2 primary snapshots older than <i>n</i><br><i>x</i> + 2 remote snapshots older than <i>xx</i> |
| <i>n</i> of weeks for primary snapshots <i>x</i> of weeks for remote snapshots | <i>n</i> + 2 primary snapshots older than <i>n</i><br><i>x</i> + 2 remote snapshots older than <i>xx</i> |

Table 1.4. Snapshot retention policy and maximum number of<br/>snapshots retained in system

Remote snapshots will only be deleted after their corresponding primary snapshot is deleted.

Additionally, a remote snapshot will only be deleted after its counterpart primary snapshot. Therefore, you can not retain fewer scheduled remote snapshots than primary snapshots when setting your retention policies.

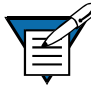

**Note:** If you retain more remote snapshots than primary snapshots, the remote snapshots become regular snapshots when their corresponding primary snapshots are deleted. You can identify them as remote snapshots by their names, since the naming convention is established as part of creating the remote snapshot schedule.

#### **Best Practices**

- Retain at least two primary snapshots to ensure that only incremental copying is required for primary snapshots.
- Review your remote copy schedule to ensure that the frequency of the remote copies correlates to the amount of time required to complete a copy.

Use the checklist in Table 1.5 to help plan scheduled remote snapshots.

#### Scheduled Remote Data Protection Pack Planning Checklist

| Configuration Category           | Parameters                                                                                                    |  |
|----------------------------------|----------------------------------------------------------------------------------------------------|--|
| Snapshot Schedule                |                                                                                                    |  |
| Start Time                       | <ul> <li>Start date (mm/dd/yyyy) and</li> <li>Start time (mm:hh:ss)<br/>for the schedule to begin</li> </ul>                                                                                                    |  |
| Recurrence                       | <ul> <li>Recurrence (&lt;). Recurrence is a yes/no choice.<br/>You can schedule a remote snapshot to occur<br/>one time in the future and not have it recur.</li> <li>Frequency (minutes, hours, days or weeks)</li> </ul>                                                                                                    |  |
| Primary Setup                    |                                                                                                    |  |
| Hard Threshold<br>Soft Threshold | Set the hard threshold and soft threshold for the primary snapshot.                                                                                                    |  |
| Retention                        | <ul> <li>Retain either</li> <li>Maximum number of snapshots (#)</li> <li>Set period of time (minutes, hours, days or weeks)</li> </ul>                                                                                                    |  |
| Remote Setup                     |                                                                                                    |  |
| Management Group                 | The management group to contain the remote snapshot                                                                                                    |  |
| Volume                           | The remote volume for the remote snapshots                                                                                                    |  |
| Retention                        | Retain either                                                                                                    |  |
|                                  | <ul> <li>Maximum number of snapshots (#). This number equals completed snapshots only. In-progress snapshots take additional space on the cluster while they are being copied. Also, the system will not delete the last fully synchronized snapshot. For space calculations, figure N+2 with N=maximum number of snapshots.</li> <li>Set period of time (minutes, hours, days or weeks)</li> </ul> |  |

Table 1.5. Scheduled Remote Data Protection Pack Planning Checklist

#### Using Schedules for Remote Data Protection Pack

## Using Remote Data Protection Pack

| Remote Data<br>Protection<br>Pack                | This chapter provides instructions for registering,<br>configuring, and using Remote Data Protection<br>Pack for business continuance, backup and<br>recovery, and failover.                                                                                                    |  |
|--------------------------------------------------|----------------------------------------------------------------------------------------------------|--|
| Overview                                         | For information about how Remote Data Protec-<br>tion Pack works and how to plan capacity for<br>Remote Data Protection Pack, see Chapter 1,<br>"Understanding Remote Data Protection Pack".                                                                                                    |  |
| Registering<br>Remote Data<br>Protection<br>Pack | Remote Data Protection Pack is an add-on module.<br>You must purchase a Remote IP Copy license to use<br>Remote Data Protection Pack beyond the 30-day<br>evaluation period. For information about register-<br>ing Remote Data Protection Pack licenses, see<br>Chapter 16, "Feature Registration" in the<br>DataFRAME SAN Software Manual. |  |
| Working with<br>Remote<br>Snapshots              | Remote snapshots are the core of Remote Data<br>Protection Pack. You use the existing volume and<br>snapshot capabilities along with replication across<br>geographic distances to create remote snapshots.                                                                                                    |  |
| Creating a<br>Remote Snapshot                    | Creating a remote snapshot is the main task in<br>Remote Data Protection Pack. You can create a<br>one-time remote snapshot or set up a schedule for<br>recurring remote snapshots. Many of the parame-<br>ters for either case are the same. Creating a<br>remote snapshot involves four main steps:                                        |  |

#### Working with Remote Snapshots

- First, log in to the management groups that will contain primary and remote volumes.
- Second, create a primary snapshot on the primary volume.
- Third, create a remote volume or select an existing remote volume.
- Fourth, specify the settings for the remote snapshot.

#### Getting There

- 1. Log in to the management group that contains the primary volume for which you are creating the remote snapshot.
- 2. Log in to the management group that will contain the remote volume and remote snapshot.

You can create remote volumes and snapshots within the same management group. In that case, you only log in to the one management group.

 Right-click the primary volume and select Remote Copy > New Remote Snapshot.
 The New Remote Snapshot window opens, shown in Figure 2.1.

| N | ew Remote Snapshot  |                            | ×            |
|---|---------------------|----------------------------|--------------|
|   | New Remote Snapsho  | t                          | ?            |
|   | Primary             |                            |              |
|   | Management Group    | Transaction_Data           |              |
|   | Volume Name         | CreditData                 |              |
|   | Snapshot Name       | Create Primary Snapshot -> | New Snapshot |
|   | Remote              |                            |              |
|   | Management Group    | TransData_Remote 🔻         |              |
|   | Volume Name         | <b></b>                    | New Volume   |
|   | Snapshot Name       | Snapshot_0                 |              |
|   | Snapshot Descriptio | n]                         |              |
|   | ОК                  |                            | Cancel       |

Figure 2.1. Creating a new remote snapshot

Creating the Primary Snapshot

 In the Primary section of the New Remote Snapshot window, click New Snapshot. The New Snapshot window opens, shown in Figure 2.2.

| New Snapshot         |                         | X      |
|----------------------|-------------------------|--------|
| New Snapshot         |                         | ?      |
| Snapshot Name        | Snapshot_0              |        |
| Description          |                         |        |
| Cluster              | TransData04             |        |
| Replication Level    | 2-Way                   | ~      |
| Replication Priority | Availability O Redu     | ndancy |
| Size                 | 9.0 GB 💌                | Max    |
| Hard Threshold       | 7.0 GB 🔻                | Max    |
| Soft Threshold       | 6.0 GB 🔻                | Max    |
| Auto Grow            | Off O Auto O Manual 0.0 | MB 💌   |
| Checksum Data        | O Yes 🔘 No              |        |
| ок                   |                         | Cancel |

Figure 2.2. Creating a new primary snapshot

2. Type a name for the primary snapshot. Names are case sensitive. They cannot be changed after the snapshot is created.

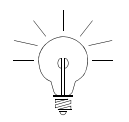

**Tip:** Make the beginning of volume and snapshot names meaningful, for example, "Snap1Exchg\_03." The Console displays volume and snapshot names under the icons. If a name is longer than the width of the icon, the end of the name is cut off (however, the full name does show on the corresponding Details tab and on other relevant tab views).

- 3. [Optional] Type in a description of the snapshot.
- 4. [Optional] Change the hard and soft thresholds for the snapshot.

 Click OK to return to the New Remote Snapshot window.
 The information for the primary snapshot is filled in, as shown in Figure 2.3. At this point the primary snapshot has been created.

| New Remote Snapshot  |                    | ×            |
|----------------------|--------------------|--------------|
| New Remote Snapsho   | t                  | ?            |
| Primary-             |                    |              |
| Management Group     | Transaction_Data   |              |
| Volume Name          | CreditData         |              |
| Snapshot Name        | Snap1CredData      | New Snapshot |
| Remote               |                    |              |
| Management Group     | TransData_Remote ▼ |              |
| Volume Name          | •                  | New Volume   |
| Snapshot Name        | Snapshot_0         |              |
| Snapshot Description | ı                  |              |
| ок                   |                    | Cancel       |

Figure 2.3. New primary snapshot created

Creating a Remote Volume

If you have already created the remote volume, select the management group and existing remote volume in the Remote section of the New Remote Snapshot window. Then go to "Completing the Remote Snapshot" on page 21.

You can create a remote volume by any of the following methods:

- Make an existing volume into a remote volume.
- Create a new remote volume during creation of a remote snapshot.
- Create a new volume from the cluster Details panel and then select the Remote option on the New Volume window.

Making an existing volume into a remote volume.

Selecting an existing volume to become a remote volume will cause

- 1. a snapshot of all existing data to be created for that volume and then
- 2. all the data in that volume will be deleted so that the remote volume will have zero length and zero hard and soft thresholds.

#### Creating a new remote volume.

When you create the remote snapshot, use the Remote Snapshot window, shown in Figure 2.1, to create the volume. Alternately, you can create a new volume from the cluster details panel and select the Remote option in the New Volume Window.

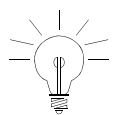

**Tip:** The fastest way to create a remote volume is to create it as part of creating the remote snapshot, using the Remote Snapshot window.

To create the remote volume from the New Remote Snapshot window:

- In the Remote section, select the Management Group to contain the remote snapshot.
   You must be logged into the management group to continue.
- 2. To create a new remote volume, click New Volume.

The Cluster List window opens, shown in Figure 2.4.

| luster List                             |                       | ×      |
|-----------------------------------------|-----------------------|--------|
| Select a cluster to contain the volume. |                       | ?      |
| Clusters from management groups that    | you are logged in to: |        |
| Cluster                                 | Management Group      |        |
| TransData_BkUp04                        | TransData_Remote      |        |
|                                         |                       |        |
|                                         |                       |        |
|                                         |                       |        |
|                                         |                       |        |
|                                         |                       |        |
|                                         |                       |        |
| OK                                      |                       | Cancel |

Figure 2.4. Selecting a cluster for the remote volume

3. Select a cluster for the remote volume and click OK.

The New Volume window opens, shown in Figure 2.5. See the chapter on volumes in the DataFRAME SAN Software Manual for detailed information about creating volumes.

| ew Remote Volume     |                |              |        |
|----------------------|----------------|--------------|--------|
| New Remote Volum     | e              |              | ?      |
| Туре                 | O Primary      | Remote       |        |
| Volume Name          | Volume_0       |              |        |
| Description          |                |              |        |
| Cluster              | TransData_BkUp | 04           | •      |
| Replication Level    | 2-Way          |              | •      |
| Replication Priority | Availability   | 🔿 Redunda    | ncy    |
| Size                 |                | GB 💌         | Max    |
| Hard Threshold       |                | GB 💌         | Max    |
| Soft Threshold       |                | GB 🔻         | Max    |
| Auto Grow            | ● Off ○ Auto ○ | ) Manual 0.0 | MB 🔻   |
| Checksum Data        | ⊖ Yes          | ® No         |        |
| ок                   |                |              | Cancel |

Figure 2.5. Creating a new remote volume

- Type a name for the volume.
   A volume name must be from 1 to 127 characters and is case sensitive.
- 5. [Optional] Type a description of the volume.
- Select the replication level.
   You can set different replication levels for the remote volume and the primary volume.

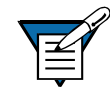

**Note:** You cannot set the size or thresholds for the remote volume. Those values are 0, since the remote volume is a placeholder for data.

- Select a replication priority.
   If you select a replication level of None, you cannot set a replication priority. See the chapter on volumes in the DataFRAME SAN Software Manual for detailed information about creating volumes.
- 8. Select the Target Type for the volume.
- 9. [Optional] If the volume is an iSCSI target and you want to use 1-way or 2-way CHAP, type a target secret.
- 10. Click OK to return to the New Remote Snapshot window.

The new remote volume has been created at this point.

Completing the Remote Snapshot

- 1. Type a name for the remote snapshot.
- 2. [Optional] Type a description for the snapshot.

The completed window is shown in Figure 2.6.

3. Click OK.

| New Remote Snapshot  |                       |            | × |
|----------------------|-----------------------|------------|---|
| New Remote Snapshot  |                       |            | ? |
| Primary              |                       |            |   |
| Management Group T   | ransaction_Data       |            |   |
| Volume Name C        | reditData             |            |   |
| Snapshot Name S      | inap1CredData         |            |   |
| Remote               |                       |            |   |
| Management Group     | TransData_Remote 🔻    |            |   |
| Volume Name          | RemVolCD04            | New Volume |   |
| Snapshot Name        | RemSSCD04             |            |   |
| Snapshot Description | Credit Data 04 RemSna |            |   |
| ок                   |                       | Cance      | 1 |

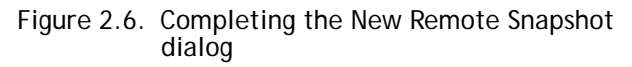

What the SystemThe system creates the remote snapshot in the<br/>cluster that contains the remote volume.

The system then copies the primary snapshot onto the remote snapshot. The process of copying the data may take some time.

The remote snapshot appears below the remote volume, as shown in Figure 2.7.

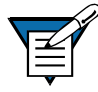

**Note:** If you create a remote snapshot of a volume with a remote snapshot still in progress, the second remote snapshot will not begin copying until the first remote snapshot is complete.

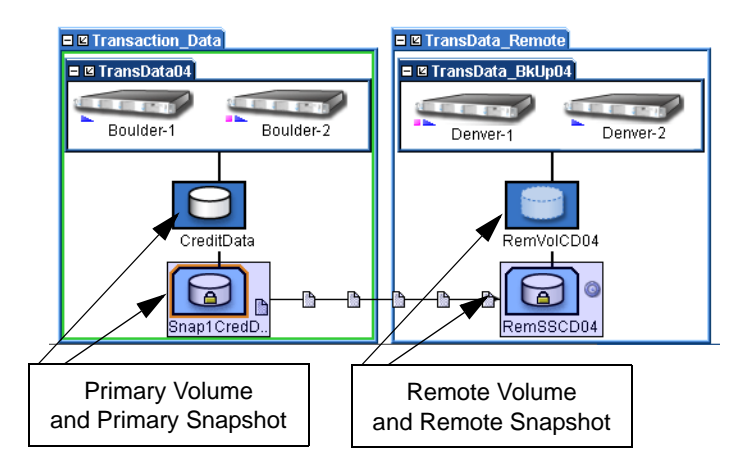

Figure 2.7. Viewing the remote snapshot

Viewing a List of Remote Snapshots You can view a list of remote snapshots associated with management groups, clusters, volumes or snapshots.

- 1. Click the item for which you want to view the list of remote snapshots.
- 2. Click the Remote Snapshot tab.

The tab view opens, shown in Figure 2.8. The report on the tab lists both management groups and all the snapshots. The other columns report status information about the remote snapshots, as described in detail in "Monitoring Remote Snapshots" on page 27.

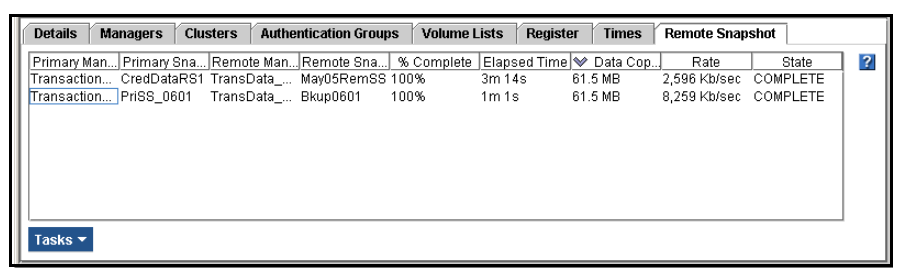

Figure 2.8. Viewing the list of remote snapshots

#### Setting the Remote Bandwidth

The remote bandwidth sets the maximum rate for data transfer between management groups. The remote bandwidth setting is the upper limit of the range of data transfer—that is, the copy rate will be equal to, or less than, the rate set.

The remote bandwidth specifies the speed at which data is received from another management group. This means that to control the maximum rate of data transfer to a remote snapshot, set the remote bandwidth on the management group that contains the remote snapshot.

1. Right-click the remote management group and select Edit Management Group.

The Edit Management Group window opens, shown in Figure 2.9.

| Edit Management Group                                            | ×            |
|------------------------------------------------------------------|--------------|
| Edit Management Group                                            | ?            |
| Group Name TransData_Remote                                      |              |
| Local Bandwidth 32768                                            | Kb/Sec       |
| Remote Management Groups Management Gr., Logged In Remote Bandwi | Connected    |
| Transaction_D Yes 32768 Kb/sec Y                                 | ′es          |
|                                                                  |              |
| Disassociate                                                     | it Bandwidth |
| ОК                                                               | Cancel       |

Figure 2.9. Editing a remote management group

2. In the Remote Management Groups section, click Edit Bandwidth.

The Edit Remote Bandwidth window opens.

| Edit Remote Bandwidth | ×      |
|-----------------------|--------|
| Remote Bandwidth      |        |
| 32768                 | Kb/Sec |
| ок                    | Cancel |

Figure 2.10. Editing the remote bandwidth

 Change the bandwidth setting as desired.
 For example, change the value to 93 KB to use no more than about one-half the capacity of a T1 line.

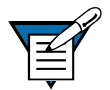

**Note:** Both bandwidth settings are configured in kilobytes. Be careful when configuring this parameter as you may be used to using bits for networking settings.

#### Canceling a Remote Snapshot

When you cancel a remote snapshot that is in progress, the remote snapshot is deleted and the primary snapshot remains.

To cancel a remote snapshot that is in progress

- Click the primary or remote snapshot. The snapshot tab view opens.
- 2. Click the Remote Snapshot tab.
- 3. Select from the list the remote snapshot you want to cancel.
- 4. Click Cancel Remote Snapshot. A confirmation message opens.
- 5. Click OK.

Editing a Remote Snapshot

You can edit the description of a remote snapshot. You can also change the hard and soft thresholds, but it is not recommended.

1. Log in to the management group that contains the remote snapshot.

 Right-click the remote snapshot and select Edit Snapshot from the menu. The Edit Snapshot window opens, shown in Figure 2.11.

| Edit Snapshot        |                 |              | ×                       |
|----------------------|-----------------|--------------|-------------------------|
| Edit Snapshot        |                 |              | ?                       |
| Snapshot Name        |                 |              |                         |
| Description          |                 |              |                         |
| Created              | 07/11/2005 04:5 |              |                         |
| Cluster              | TransData_Bkl   | Jp           | -                       |
| Replication Level    | None            |              | $\overline{\mathbf{v}}$ |
| Replication Priority | Availability    | O Redundancy |                         |
| Size                 |                 | GB 💌         | Max                     |
| Hard Threshold       | 8.0             | GB ▼         | Max                     |
| Soft Threshold       | 8.0             | GB 🔻         | Max                     |
| Auto Grow            | ⊖ Off           | O Manual 0.0 | MB 💌                    |
| Checksum Data        | ⊖ Yes           | No           |                         |
| ок                   |                 |              | Cancel                  |

Figure 2.11. Editing a remote snapshot

3. Change the desired information and click OK.

Deleting a Remote Snapshot

- 1. Log in to the management group that contains the remote snapshot.
- Right-click the remote snapshot and select Delete Snapshot from the menu.
   A confirmation message opens.
- 3. Click OK.

#### Monitoring Remote Snapshots

Configuring Active Monitoring Alerts for Remote Data Protection Pack Information for monitoring remote snapshots is available from multiple sources. Active monitoring features provide you the capability to configure alerts that you view in the Console as well as receiving alerts as emails and through SNMP traps. The Console tab view also provides monitoring information for remote snapshots.

There are four variables for remote snapshots for which you can configure alerts. Notification for these variables automatically come as alert messages in the Console. You can also configure Active Monitoring to receive email notification or for SNMP traps. The Remote Data Protection Pack variables that are monitored include

- Remote Data Protection Pack status an alert is generated if the copy fails
- Remote Data Protection Pack complete an alert is generated when the remote copy is complete
- Remote Data Protection Pack failovers an alert is generated when a remote volume is made primary
- Remote management group status an alert is generated if the connection to a remote management group changes (disconnects and/or reconnects)

For detailed information about configuring Active Monitoring, see the Reporting chapter of the-DataFRAME SAN Software Manual.

Monitoring Remote Snapshot Details from the Console Tab View

View information about each remote snapshot in both the Remote Snapshot tab and in the Remote Data Protection Pack Details panel. Viewing Information in the Remote Snapshot Tab

The Remote Snapshot tab displays a list of remote snapshots connected with a selected item in the Network view. For example, if you select a management group, the Remote Snapshot tab displays the list of remote snapshots associated with that management group. You can view lists of remote snapshots by management group, cluster, volume and snapshot levels.

- 1. Select the appropriate item in the Network view.
- 2. Click the Remote Snapshot tab to bring it to the front, shown in Figure 2.13.

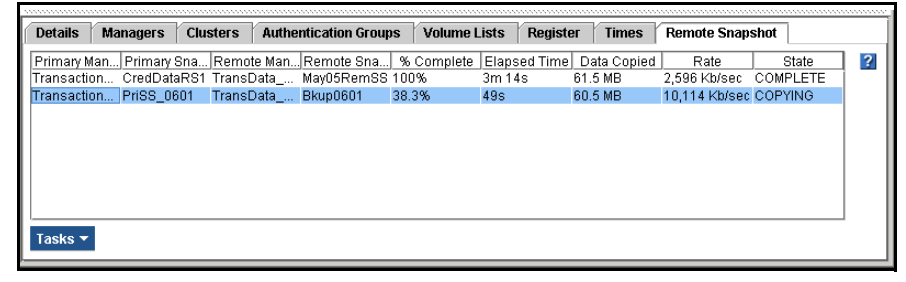

Figure 2.12. Viewing remote snapshot details in the Remote Snapshot tab

The remote snapshot details displayed include

- Primary Management Group containing the primary volume from which remote snapshots are created.
- Primary Snapshot from which the remote snapshot is copied.
- Remote Management Group containing the remote volume to which the remote snapshot is attached.
- Remote Snapshot target for the copied primary snapshot.
- % Complete the incremental progress of the remote copy operation.
- Elapsed Time incremental time of the copy operation.

- Data Copied incremental quantity of data copied.
- Rate rate at which data is being copied, or, when the remote snapshot is complete, the average rate for the total operation.
- State status of the operation.

Viewing Status in the Remote Data Protection Pack Details Window The Remote Data Protection Pack Details window displays additional details about a remote snapshot.

- 1. From the Remote Snapshot tab, select the remote snapshot for which you want to view details.
- Right-click and select View Remote Snapshot Details (or double-click the snapshot). The Remote Data Protection Pack Details window opens, as shown in Figure 2.13.

| Remote IP Copy Details               |                                  | × |
|--------------------------------------|----------------------------------|---|
| Source Info                          | Time                             | ? |
| Primary Mgmt Group: Transaction_Data | Start Time: 5/27/05 2:12 PM      |   |
| Primary Snapshot: CredDataRS1        | Elapsed Time: 3m 14s             |   |
| Remote Mgmt Group: TransData_Remote  | Est. Time Remaining: N/A         |   |
| Remote Snapshot: May05RemSS          | Completion Time: 5/27/05 2:16 PM |   |
| Status                               | Data                             | 1 |
| Manual   Scheduled: MANUAL           | Data Copied: 61.5 MB             |   |
| State: COMPLETE                      | Data Remaining: N/A              |   |
| % Complete: 100%                     | Current Rate: N/A                |   |
|                                      | Avg Rate: 2,596 Kb/sec           |   |
|                                      | ОК                               |   |

Figure 2.13. Viewing remote snapshot details for a completed remote copy

During the remote copy process, the Details window reports current data for the statistics. When the copy is completed, the statistics show summary data. Figure 2.13 shows a completed remote copy. Table 2.1 lists the values for the statistics reported in the Details window.

| Statistic           | Values                                                                                                    |
|---------------------|----------------------------------------------------------------------------------------------------|
| Source Info Section |                                                                                                    |
| Primary Mgmt Group  | Name of the management group containing the primary volume and snapshot                                                                                                    |
| Primary Snapshot    | Name of the primary snapshot                                                                                                    |
| Remote Mgmt Group   | Name of the management group containing the remote snapshot                                                                                                    |
| Remote Snapshot     | Name of the remote snapshot                                                                                                    |
| Status              |                                                                                                    |
| Manual   Scheduled  | Whether the snapshot was created using a snapshot schedule or manually                                                                                                    |
| State               | Started, Copying, Stalled, Complete<br>Current state of the copy process.                                                                                                    |
| % Complete          | 0-100%<br>Percent of the copy process that is completed.                                                                                                    |
| Time                |                                                                                                    |
| Start Time          | MM/DD/YY HH:MM [AM/PM]<br>Date and time copy started                                                                                                    |
| Elapsed Time        | Xd Xh Xm Xs<br>X = a number and the days, hours, minutes, and<br>seconds the copy has been processing.<br>N/A if not yet available.                                                        |
| Est. Time Remaining | Xd Xh Xm Xs<br>X = a number and the days, hours, minutes, and<br>seconds estimated to remain in the copy process.<br>N/A for completed copies or in-progress copies not<br>yet calculated. |
| Completion Time     | MM/DD/YY HH:MM [AM/PM]<br>Date and time copy completed.<br>N/A for in-progress copies.                                                                                                    |
| Data                |                                                                                                    |
| Data Copied         | MB, GB, or TB<br>Amount of data copied so far in smallest unit size.                                                                                                    |

Table 2.1. Values for Remote Data Protection Pack Details window
| Statistic      | Values                                                                                                    |
|----------------|----------------------------------------------------------------------------------------------------|
| Data Remaining | MB, GB, or TB<br>Amount of data remaining to be copied in smallest<br>unit size                                                                                                    |
| Current Rate   | Kb/sec.<br>Current rate of data being copied in Kb/second. This<br>rate is recalculated regularly throughout the remote<br>copy process.<br>N/A If not yet available or completed. |
| Avg. Rate      | Kb/sec.<br>Average rate of copy progress.                                                                                                    |

Table 2.1. Values for Remote Data Protection Pack Details window

You can leave the Details window open and monitor the progress of the remote copy. An example of a Details window with a remote copy in progress is shown in Figure 2.14.

| Remote IP Copy Details               |                              | X |
|--------------------------------------|------------------------------|---|
| Source Info                          | Time                         | ? |
| Primary Mgmt Group: Transaction_Data | Start Time: 6/2/05 5:53 PM   |   |
| Primary Snapshot: Snapshot_0         | Elapsed Time: 30m 22s        |   |
| Remote Mgmt Group: TransData_Remote  | Est. Time Remaining: 59m 56s |   |
| Remote Snapshot: Bkup_0602           | Completion Time: N/A         |   |
| Status                               | Data                         |   |
| Manual   Scheduled: MANUAL           | Data Copied: 291 MB          |   |
| State: COPYING                       | Data Remaining: 1.15 GB      |   |
| % Complete: 37.6%                    | Current Rate: 1,445 Kb/sec   |   |
|                                      | Avg Rate: 1,308 Kb/sec       |   |
| [                                    | ОК                           |   |

Figure 2.14. Viewing remote snapshot details for a remote copy in progress

Scheduling Remote Snapshots

Scheduled remote snapshots provide high availability for business continuance/disaster recovery and provide a consistent, predictable update of data for remote backup and recovery. The first step in scheduling remote snapshots is planning for creating and deleting primary and remote snapshots. Issues that require planning include

- Recurrence (frequency)
- Snapshot thresholds
- Retention policies

For detailed information about these issues, see "Planning for Remote Data Protection Pack" on page 7.

Once you have defined your plan, you are ready to create the remote snapshot schedule.

- First create the schedule
- Second, configure the primary volume and snapshot, and
- Third, create the remote volume and configure remote snapshots.

Creating the Schedule

- Right-click the volume for which you want to create the remote snapshot schedule and then select Remote Data Protection Pack > New Remote Snapshot Schedule.
   The New Remote Snapshot Schedule window opens, shown in Figure 2.15.
- 2. Type a name for the schedule.
- 3. [Optional] Type a description for the schedule.

|                  | New Remote Snapshot Schedule                                                                                                    |                                |
|------------------|----------------------------------------------------------------------------------------------------|--------------------------------|
|                  | New Remote Snapshot Schedule     2       Name     RC_Sch_0       Description                                                                                                    | Remote<br>snapshot<br>schedule |
|                  | Time Zone Mountain Standard Time                                                                                                    |                                |
| Primary<br>setup | Start At       12/09/2004 04:23:02 PM         Image: Recur Every       Image: Days         Primary Setup       Remote Setup         Management Group       Transaction_Data         Volume Name       CreditData         Snapshot Name       Schedule Name + Number         Thresholds for Primary Snapshots       Size         Size       9.0       GB         Hard Threshold       3.0       GB          Soft Threshold       3.0       GB | Remote<br>setup                |
|                  | Retain Maximum Of                                                                                                    |                                |

Figure 2.15. Creating a new remote snapshot schedule

Remote Snapshot Schedule

The time zone displayed in the Remote Snapshot Schedule area is the time zone set on the DataFRAME through which you are logged in to the management group.

#### **Best Practice**

Set all DataFRAMEs in the management group to the same time zone. Reset the management group time before creating a remote snapshot schedule. For detailed information, see "Resetting the Management Group Time" in the chapter "Working with Management Groups" in the DataFRAME SAN Software Manual.

- 1. Select a start date and time for the schedule.
- 2. [Optional] Select a recurrence interval for the schedule.

Configuring the Primary Volume and Snapshots

Configuring the Remote Volume and Snapshots

- 1. On the Primary Setup tab, specify the hard threshold and the soft threshold for the primary snapshots.
- 2. Specify the retention policy for the primary snapshots.
- 1. Click the Remote Setup tab to bring it to the front.

| Management Group   | TransData_Remote 🔻                                                 |
|--------------------|--------------------------------------------------------------------|
| Volume Name        | RV_RCDaily   New Volume                                            |
| Snapshot Name      | Schedule Name + Number                                             |
|                    |                                                                    |
|                    |                                                                    |
|                    |                                                                    |
|                    |                                                                    |
| -Retention for Ren | nde Snanshots                                                      |
| -Retention for Ren | note Snapshots<br>Maximum Of 5 Snapshots                           |
| Retention for Ren  | Note Snapshots<br>Maximum Of 5 Snapshots<br>Snapshots For 1 Days 💌 |
| Retention for Ren  | Note Snapshots<br>Maximum Of 5 Snapshots<br>Snapshots For 1 Days 💌 |

Figure 2.16. The Remote Setup tab

- 2. Select the management group to contain the remote volume and remote snapshots.
- Select an existing volume, or click New Volume to create the remote volume.
   See "Making a Primary Volume Into a Remote Volume" on page 37.
- 4. Specify a retention policy for the remote snapshots.
- 5. Click OK.

| What the System<br>Does      | If you created a new volume for the remote<br>volume, the system creates a new primary<br>snapshot of the primary volume and a remote<br>snapshot of the remote volume.                                                                                                    |  |  |  |  |
|------------------------------|----------------------------------------------------------------------------------------------------|--|--|--|--|
|                              | If you selected an existing volume to become<br>the remote volume, the system alerts you that all<br>the data on the existing volume will be deleted,<br>but that a snapshot of all the existing data will be<br>created first. The snapshot that is then created<br>retains all the volume's data. |  |  |  |  |
|                              | <ol> <li>Type a name for that snapshot in the alert.</li> <li>Click Yes to continue.</li> </ol>                                                                                                    |  |  |  |  |
|                              | The new snapshot is created and the volume becomes a remote volume.                                                                                                    |  |  |  |  |
|                              | The system creates a new primary snapshot of the<br>primary volume and a remote snapshot of the<br>remote volume. It then copies the data from the<br>primary snapshot to the remote snapshot. This<br>process will recur according to the schedule.                                                |  |  |  |  |
| Editing a Remote<br>Snapshot | When editing a remote snapshot schedule, you can change the following items.                                                                                                    |  |  |  |  |
| Schedule                     | <ul> <li>Schedule—description, start date and time,<br/>recurrence policy</li> </ul>                                                                                                    |  |  |  |  |
|                              | <ul> <li>Primary Setup—primary snapshot thresholds,<br/>retention policy</li> </ul>                                                                                                    |  |  |  |  |
|                              | <ul> <li>Remote Setup—retention policy</li> </ul>                                                                                                    |  |  |  |  |
|                              | <b>Note:</b> Be certain to plan threshold changes carefully. See the chapter on snapshots in the DataFRAME SAN Software Manual for detailed information about threshold requirements.                                                                                                    |  |  |  |  |
|                              | <ol> <li>Select the primary volume that has the schedule you want to edit.</li> </ol>                                                                                                    |  |  |  |  |

2. Click the Remote Snapshot Schedules tab.

- 3. Select from the list the schedule to edit.
- 4. From the Tasks menu, select Edit Schedule. The Edit Remote Snapshot Schedule window opens, shown in Figure 2.17.
- 5. Change the desired information.
- 6. Click OK.

| Edit Remo | te Snapshot Sche | edule                  | ×  |
|-----------|------------------|------------------------|----|
| Edit Ren  | note Snapshot So | chedule                | ?  |
| N         | ame RC_          |                        |    |
| D         | escription       |                        |    |
|           | Remote Snapshot  | t Schedule             |    |
|           | Time Zone        | Mountain Standard Time |    |
|           | Start At         | 12/09/2004 04:45:02 PM |    |
|           | Recur Every      | 30 Minutes <b>▼</b>    |    |
| Prima     | ary Setup Rem    | note Setup             |    |
|           | Management Gro   | oup Transaction_Data   |    |
|           | Volume Name      | CreditData             |    |
|           | Snapshot Name    | Schedule Name + Number |    |
|           | Thresholds for   | Primary Snapshots      |    |
|           | Size             | 9.0 GB                 |    |
|           | Hard Ti          | hreshold 1.0 GB 🕶      |    |
|           | Soft Th          | reshold 1.0 GB 🔻       |    |
|           | Retention for Pr | rimary Snapshots       |    |
|           | Retain Max       | imum Of 10 Snapshots   |    |
|           | O Retain Snap    | pshots For 1 Days 💌    |    |
| ок        | ]                | Canc                   | el |

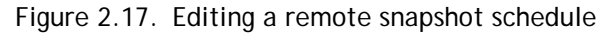

Deleting a Remote Snapshot Schedule

- Select the volume for which you want to delete the remote snapshot schedule. The volume tab view opens.
- 2. Click the Remote Snapshot Schedule tab to bring it to the front.
- 3. Select the schedule you want to delete.

- 4. From the Tasks menu, select Delete Schedule. A confirmation message opens.
- 5. Click OK.

Changing the Changing the roles of primary and remote volumes comes into play during failover recovery. You use Roles of Primary these procedures when you are resynchronizing and Remote data between the acting primary volume and the Volumes recovered or newly configured production site primary volume. Making a Primary You can make any primary volume into a remote volume. First the system takes a snapshot of the Volume Into a volume to preserve the existing data that is on the Remote Volume volume. The data can then be accessed on that snapshot. Next, the volume is converted to a remote volume. The remote volume is a placeholder for the remote snapshots and does not contain data itself. So the size, hard threshold and soft threshold change to 0 length. 1. Log in to the management group containing the volume that you want to convert. 2. Right-click the volume in the network view and select Edit Volume. The Edit Volume window opens. 3. Change the Type from Primary to Remote. Notice that the window changes to the Edit Remote Volume window, and all the fields are greyed out, as shown in Figure 2.18. Additionally, the values in the size, hard threshold and soft threshold fields are set to 0.

| Edit Volume          | X                                             | Edit Remote Volume                    |                                                                            | ×            |
|----------------------|-----------------------------------------------|---------------------------------------|----------------------------------------------------------------------------|--------------|
| Edit Volume          | ?                                             | Edit Remote Volume                    | e                                                                          | ?            |
| Туре                 | Primary     O Remote                          | Туре                                  | O Primary                                                                  |              |
| Volume Name          | CreditData05                                  | Volume Name                           |                                                                            |              |
| Description          |                                               | Description                           |                                                                            |              |
| Created              | 07/06/2005 12:47:41 PM MDT                    | Created                               | 07/06/2005 12:47:41 PM MDT                                                 |              |
| Cluster              | TransData05 💌                                 | Cluster                               | TransData05                                                                | ~            |
| Replication Level    | 2-Way 🔻                                       | Replication Level                     | 2-Way                                                                      | -            |
| Replication Priority | Availability     O Redundancy                 | Replication Priority                  | Availability      O Redundancy                                             |              |
| Size                 | 8.0 GB <b>v</b> Max                           | Size                                  | 0 GB 💌 Ma                                                                  | X            |
| Hard Threshold       | 3.0 GB 🔻 Max                                  | Hard Threshold                        | 0 MB 💌 Ma                                                                  | X            |
| Soft Threshold       | 3.0 GB 🔻 Max                                  | Soft Threshold                        | 0 MB 💌 Ma                                                                  | ×            |
| Auto Grow            | ● Off ○ Auto ○ Manual 0.0 MB ▼                | Auto Grow                             | Off O Auto O Manual 0.0                                                    | в 🖛          |
| Checksum Data        | 🔿 Yes 🔍 No                                    | Checksum Data                         | ⊖ Yes ® No                                                                 |              |
| ОК                   | Cancel                                        | ОК                                    | Cano                                                                       | cel          |
| Primary vo<br>soft   | olume with size, hard and thresholds defined. | Selecting Rei<br>a remote vol<br>soft | mote changes the volur<br>lume with the size, hard<br>thresholds set to 0. | ne to<br>and |

Figure 2.18. Changes to a volume when changed from Primary to Remote

4. Click OK.

The Make Volume Remote window opens, shown in Figure 2.19.

| Make Volume Remote                                         |                                                            | ×     |  |  |
|------------------------------------------------------------|------------------------------------------------------------|-------|--|--|
| Make Volume Remote                                         |                                                            | ?     |  |  |
| WARNING: Changing t                                        | his primary volume to a remote volum                       | e can |  |  |
| result in data loss if a                                   | ny hosts are accessing this volume.                        |       |  |  |
| Disconnect any hosts                                       | before completing this change.                             |       |  |  |
| Volume CashData in n                                       | Volume CashData in management group Transaction_Data is    |       |  |  |
| currently a primary vo                                     | currently a primary volume. When it is changed to a remote |       |  |  |
| volume, a snapshot will be created with the name below to  |                                                            |       |  |  |
| save any data currently on the volume. Do you want to make |                                                            |       |  |  |
| this volume a remote                                       | volume?                                                    |       |  |  |
| Snapshot                                                   | Snapshot_0                                                 |       |  |  |
| Snapshot Description                                       |                                                            |       |  |  |
| ок                                                         | Cano                                                       | el    |  |  |

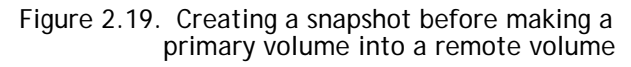

5. Type a name for the snapshot that will be created.

This snapshot preserves any existing data on the volume.

- 6. [Optional] Type a description for the snapshot.
- 7. Click OK.

The snapshot is created and the volume becomes a remote volume. The Edit Remote Volume window opens again with the editable fields enabled, as shown in Figure 2.20.

| dit Remote Volume    |                                   |
|----------------------|-----------------------------------|
| Edit Remote Volume   | ?                                 |
| Туре                 | O Primary                         |
| Volume Name          |                                   |
| Description          |                                   |
| Created              | 07/11/2005 04:54:51 PM MDT        |
| Cluster              | TransData_BkUp 💌                  |
| Replication Level    | None 💌                            |
| Replication Priority | Availability      O Redundancy    |
| Size                 | 0 MB 💌 Max                        |
| Hard Threshold       | 0 MB 🔻 Max                        |
| Soft Threshold       | 0 MB 💌 Max                        |
| Auto Grow            | ● Off () Auto () Manual ().0 MB マ |
| Checksum Data        | 🔾 Yes 🔍 No                        |
| ок                   | Cancel                            |

Figure 2.20. Finalizing the new remote volume

8. [Optional] Make any necessary changes to the new remote volume.

Making a Remote Volume Into a Primary Volume

You can make a remote volume into a primary volume. Changing the remote volume into a primary volume allows the backup application server to read and write to the volume. This is useful in failover recovery if you want to use the failover site as the acting primary site.

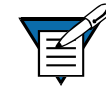

**Note:** You cannot make a remote volume into a primary volume while a remote snapshot is in progress. Wait until the remote snapshot copy is complete before making the remote volume into a primary volume.

| Designating Size and<br>Threshold Values for<br>the Converted<br>Volume | lft<br>ar          | he remote volume was originally created as<br>emote volume<br>you will need to designate a volume size, and<br>hard and soft thresholds.                                            |
|-------------------------------------------------------------------------|--------------------|----------------------------------------------------------------------------------------------------|
|                                                                         | lf t<br>a p<br>rer | he remote volume was originally created as<br>primary volume that was then changed to<br>mote                                                                                       |
|                                                                         | •                  | returning that volume to its primary state will<br>automatically return the original size and<br>threshold values. You can change these values<br>before completing the conversion. |
|                                                                         | 1.                 | Log in to the management group containing the remote volume that you want to convert.                                                                                               |
|                                                                         | 2.                 | Right-click the volume in the network view and select Edit Volume.                                                                                                    |
|                                                                         |                    | The Edit Remote Volume window opens.                                                                                                    |
|                                                                         | 3.                 | Change the Type from Remote to Primary.<br>Notice that the window changes to the Edit<br>Volume window and all the fields are greyed<br>out, as shown in Figure 2.21.               |

#### Scheduling Remote Snapshots

| ype                  | O Primary    | Remote         |        | Туре                 | Primary      | O Remote          |
|----------------------|--------------|----------------|--------|----------------------|--------------|-------------------|
| olume Name           |              |                |        | Volume Name          |              |                   |
| escription           |              |                |        | Description          |              |                   |
| created              |              | :54:51 PM MDT  |        | Created              |              | :54:51 PM MDT     |
| Cluster              | TransData_B  | kUp            | •      | Cluster              | TransData_B  | kUp               |
| Replication Level    | None         |                | •      | Replication Level    | None         |                   |
| Replication Priority | Availability | O Redundancy   |        | Replication Priority | Availability | O Redundancy      |
| Size                 |              | GB 💌           | Max    | Size                 |              | MB 💌 Max          |
| lard Threshold       |              | MB 💌           | Max    | Hard Threshold       |              | MB 💌 Max          |
| Soft Threshold       |              | MB 💌           | Max    | Soft Threshold       |              | MB 🔻 Max          |
| Auto Grow            | ● Off ○ Auto | o 🔿 Manual 0.0 | MB 💌   | Auto Grow            | ● Off ⊖ Aut  | o 🔿 Manual 0.0 MB |
| Checksum Data        | ⊖ Yes        | No             |        | Checksum Data        | ⊖ Yes        | No                |
| ок                   |              | Γ              | Cancel | ок                   |              | Cance             |
|                      |              |                |        | 1                    |              |                   |

Figure 2.21. Making a remote volume into a primary volume

4. Click OK.

The Edit Volume window displays the editable fields enabled. You can edit everything but the name and created date and time.

- 5. Make any required changes, i.e., to the size and hard and soft thresholds.
- 6. Click OK. The volume becomes a primary volume.

| Configuring<br>Failover                  | Configuring Remote Data Protection Pack for<br>failover provides for business continuance and<br>high availability. When configuring failover you<br>take into consideration both the failover path and<br>the recovery from failover.                                                                                                    |
|------------------------------------------|----------------------------------------------------------------------------------------------------|
| Planning Failover                        | <ul> <li>To achieve failover you plan the following parameters:</li> <li>the location and structure of management groups and clusters</li> <li>configuration of primary and remote volumes and snapshots and scheduling snapshots</li> <li>configuration of application servers and backup application servers</li> <li>task flow for failover recovery [resuming production after failover]</li> </ul>                    |
| Using Scripting for<br>Failover          | Application-based scripting provides the capability<br>for creating, mounting and deleting snapshots<br>using scripts. Remote Data Protection Pack can be<br>scripted as well. Remote snapshots and snapshot<br>schedules can be created and managed using<br>scripts. Detailed information about snapshot<br>scripting can be found in the "Working with Script-<br>ing" chapter in the DataFRAME SAN Software<br>Manual. |
| Resuming<br>Production<br>After Failover | <ul> <li>After failover occurs, three scenarios exist for resuming production.</li> <li>Failback Recovery - return operations to the original primary site once it is restored.</li> <li>Make the backup site into the new primary site.</li> <li>Set up a new primary site and resume operations at that site.</li> </ul>                                                                                                 |

The task flow for restoring or recovering data and resuming the original Remote Data Protection Pack configuration are different for each scenario.

Synchronizing Data After Failover

After a failover, there will usually be two snapshots or volumes that have conflicting data. Recovering and synchronizing such data depends on multiple factors, including the application involved.

#### **Example Scenario**

The following example illustrates only one process for synchronizing data. Remember that such synchronization is optional.

#### Timetable of failover

| Time      | Event                                                                       | What Happens                                         |
|-----------|-----------------------------------------------------------------------------|------------------------------------------------------|
| 1:00 p.m. | Regular hourly scheduled remote snapshot                                    | RemoteSS_0 created in<br>Remote Management Group     |
| 1:10 p.m. | Remote copy finishes                                                        | Copying is complete                                  |
| 1:30 p.m. | Primary volume goes offline                                                 | OrigPrimaryVol_0 offline                             |
| 1:33 p.m. | Scripted failover causes remote volume to become the acting primary volume. | ActPrimaryVol_0 active in<br>Remote Management Group |
| 2:00 p.m. | Original primary volume comes back online                                   | OrigPrimaryVol_0 online                              |

Data that now needs to be synchronized

- Original volume which contains data from 1:00 to 1:30 p.m.
- Acting primary volume which contains data from 1:33 to 2:00 p.m.

## Returning Operations to Original Primary Site

Once the original primary site is operational again, restore operations to that site. The steps to restore operations depend upon the state of the original primary volume.

- If the primary volume is working Synchronize the data between the acting primary volume and the restored primary volume before returning the acting primary volume to its remote volume state.
- If the primary volume is not available Create a new primary volume, synchronize the data with the acting primary volume, and then return the acting primary volume to a remote volume.

Synchronizing the Data Between the Acting Primary Volume and the Original Primary Volume

#### 1. Create Snapshots of Data

First you create snapshots that contain the data that you need to synchronize. The steps to create those snapshots are described in Table 2.3.

| Action/Activity                                            | Volumes and<br>Snapshots on<br>Primary Manage-<br>ment Group | Volumes and<br>Snapshots on<br>Remote Manage-<br>ment Group | What This Step<br>Accomplishes |
|------------------------------------------------------------|--------------------------------------------------------------|-------------------------------------------------------------|--------------------------------|
| 1. Stop applications<br>that are accessing<br>the volumes. |                                                              |                                                             |                                |

Table 2.3. Creating snapshots of data to synchronize

| Action/Activity                                                                                                    | Volumes and<br>Snapshots on<br>Primary Manage-<br>ment Group | Volumes and<br>Snapshots on<br>Remote Manage-<br>ment Group | What This Step<br>Accomplishes                                                                                |
|----------------------------------------------------------------------------------------------------|--------------------------------------------------------------|-------------------------------------------------------------|----------------------------------------------------------------------------------------------------|
| 2. Make a snapshot<br>of the original<br>volume.                                                                                                    | OrigPrimaryVol_0<br>OrigPrimarySS_0                          |                                                             | Creates a snapshot<br>of the original<br>primary volume<br>that includes the<br>data from 1:00 -<br>1:30 p.m. |
| 3. Make the acting<br>primary volume<br>into the remote<br>volume. This auto-<br>matically creates a<br>snapshot of the<br>acting primary<br>volume. |                                                              | RemoteVol_0<br>ActPrimarySS_0                               | Returns the remote<br>management group<br>to its original con-<br>figuration.                                 |

Table 2.3. Creating snapshots of data to synchronize

#### 2. Synchronize the Data

Synchronize the snapshots OrigPrimarySS\_0 and ActPrimarySS\_0 created in Steps 2 and 3 of Table 2.3 as appropriate for the application.

Creating a New Primary Volume at the Original Production Site

If the original primary volume is not available, designate a new primary volume, synchronize the data from the acting primary volume, and configure the remote snapshot schedule on the new primary volume.

- 1. Stop the application that is accessing the acting primary volume.
- 2. Create a remote snapshot of the acting primary volume and make a new primary volume on the original production site as part of creating that remote snapshot.
- 3. Convert the remote volume into a primary volume.

|                                                              | Rolling Back Primary and Remote Volumes                                                                                                    |
|--------------------------------------------------------------|----------------------------------------------------------------------------------------------------|
|                                                              | <ol> <li>Make the acting primary volume into the remote volume.<br/>This creates a snapshot of that volume.</li> <li>Configure a new snapshot schedule on the new primary volume.</li> <li>Reconfigure scripts for failover on the application servers.</li> </ol>                                                                                                    |
| Setting Up a New<br>Production Site                          | Setting up a new production site involves creating<br>a new primary volume and syncing up the acting<br>primary volume before returning it to its original<br>state as a remote volume. The steps are the same<br>as those for creating a new primary volume at the<br>original production site.                                                                                                    |
| Making the<br>Backup Site into<br>the New<br>Production Site | <ul> <li>Turn the backup site into the new production site<br/>and designate a different backup site. The steps<br/>are similar to those for initially configuring<br/>Remote Data Protection Pack.</li> <li>1. Create a remote snapshot or a remote<br/>snapshot schedule on the acting primary<br/>volume.</li> <li>2. Make a new remote volume on the new<br/>backup site as part of creating that remote<br/>snapshot or remote snapshot schedule.</li> <li>3. Reconfigure scripts for failover on the<br/>application servers.</li> </ul> |
| Rolling Back<br>Primary and                                  | Rolling back a volume from a snapshot is the method for reverting to an earlier copy of the data                                                                                                    |

Primary and Remote Volumes Rolling back a volume from a snapshot is the method for reverting to an earlier copy of the data on a volume. Rolling back destroys any snapshots that were created after the snapshot that is rolled back to.

## Rolling Back a Primary Volume

Rolling back a primary volume to a primary snapshot replaces the original primary volume with a read/write copy of the selected primary snapshot. The new volume has a different name than the original, and the original volume is deleted.

#### Prerequisites

- Stop applications from accessing the volume.
- Delete all snapshots that are newer than the snapshot you are rolling back from.

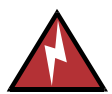

**Warning:** After rolling back a volume to a snapshot, you lose all data that was stored since the rolled back snapshot was created.

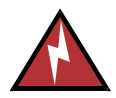

**Warning:** Any uncompleted remote copy snapshot that is newer than the snapshot that you are rolling back to will be cancelled.

- Log in to the management group that contains the primary volume that you want to roll back.
- 2. Select the snapshot that you want to roll back to.
- 3. Review the snapshot Details tab to ensure you have selected the correct snapshot.
- From the Tasks menu, select Roll Back Volume.
   The Roll Back Volume window opens, show

The Roll Back Volume window opens, shown in Figure 2.22.

| oli Back Volume      |              |              |        |
|----------------------|--------------|--------------|--------|
| Roll Back Volume     |              |              | ?      |
| New Volume Name      | Volume_0     |              |        |
| Description          |              |              |        |
| Cluster              | TransData05  |              | -      |
| Replication Level    | 2-Way        |              | V      |
| Replication Priority | Availability | O Redundancy | /      |
| Size                 |              | GB ▼         | Max    |
| Hard Threshold       | 8.0          | GB ▼         | Max    |
| Soft Threshold       | 8.0          | GB ▼         | Max    |
| Auto Grow            | ● Off ○ Auto | O Manual 0.0 | MB 💌   |
| Checksum Data        | ⊖ Yes        | No           |        |
| ОК                   |              |              | Cancel |

Figure 2.22. Rolling back a primary volume

5. Type a new name for the rolled back primary volume.

You can also change the hard threshold and soft threshold if necessary.

| Item                    | Requirements for Changing                                                  |  |  |
|-------------------------|----------------------------------------------------------------------------|--|--|
| New Primary Volume Name | Must be from 1 to 127 characters. Names are case sens tive.                |  |  |
| Hard Threshold          | Hard threshold size must be equal to or less than the size of the volume.  |  |  |
| Soft Threshold          | Soft threshold size must be equal to or less than the hard threshold size. |  |  |
|                         | 6. Click OK.                                                               |  |  |
|                         | The Roll Back Volume confirmation message opens.                           |  |  |

| Table 2.4. | Requirements | for | rolling | back a | primary | volume |
|------------|--------------|-----|---------|--------|---------|--------|
|            |              |     |         |        |         |        |

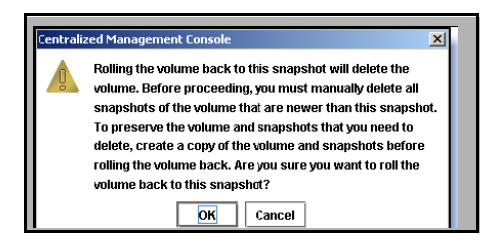

Figure 2.23. Verifying the primary volume roll back

- Click OK. The primary snapshot version of the primary volume is restored as a read/write volume.
- 8. Reconfigure application servers to access the new volume.

Rolling Back a Remote Volume

A remote volume cannot be rolled back. In order to roll back a remote volume, you must make the remote volume into a primary volume.

Using Remote Snapshots for Data Migration and Data Mining

Use remote snapshots to create split mirrors for data mining and data migration. A split mirror is a one-time remote snapshot created from the volume containing the data you want to use or move. Split mirrors are usually created for onetime use and then discarded.

Creating a Split Mirror

To create a split mirror

- create a remote snapshot
- create a volume list for that snapshot
- create an authentication group for client access
- configure client to access the remote snapshot

Disassociate Remote Management Groups

Management groups become associated when linked by remote snapshots or remote snapshot schedules. When you have management groups that no longer share remote snapshots or remote snapshot schedules, you can disassociate those management groups. Disassociating management groups destroys all the shared knowledge between those groups.

- 1. Log in to both management groups that you want to disassociate.
- 2. Right-click the remote management group and select Edit Management Group.

The Edit Management Groups window opens, shown in Figure 2.24.

| Edit Management Gr              | oup                |                                  |                | ×       |
|---------------------------------|--------------------|----------------------------------|----------------|---------|
| Edit Management                 | Group              |                                  |                | ?       |
| Group Name Tra                  |                    |                                  |                |         |
| Local Bandwidth                 | 32768              |                                  |                | Kb/Sec  |
| Remote Manager                  | nent Groups        |                                  |                |         |
| Management Gr.<br>Transaction_D | . Logged In<br>Yes | Remote Bandwi<br>32768 Kb/sec Ye | Connecte<br>es | d       |
| Disassociate                    |                    | Edit                             | Bandwidth      | <b></b> |
| ОК                              |                    |                                  | Ca             | ncel    |

Figure 2.24. Editing a management group

- 3. Select the management group or groups you want to disassociate.
- 4. Click Disassociate.
  - A confirmation message opens, describing the results of disassociating the management groups.

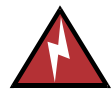

Warning: Disassociating the management groups - cancels any in-progress remote snapshots and - deletes all snapshot schedules that are shared between the selected management groups.

5. Click OK.

The Edit Management Group window opens and the remote management group you disassociated from is gone from the list.

6. Click OK to return to the Network view.

# Sample Remote Data Protection Pack

# 3

# Configurations

# Overview

Because of the flexibility provided by Remote Data Protection Pack, you can use the functionality in a variety of configurations that are most suitable for your requirements. The sample configurations described in this chapter are only a few possible ways to use Remote Data Protection Pack for business continuance, backup and recovery, data migration and data mining.

Using Remote Data Protection Pack for Business Continuance

Business continuance comprises both disaster recovery and high availability of data. Using Remote Data Protection Pack for business continuance, data is stored off-site and is continuously available in the event of a site or system failure.

Achieving High Availability

Creating remote snapshots in remote locations with application-based scripting can ensure that database applications such as SQL Server, Oracle, and Exchange have continual access to data volumes if production application servers or data volumes fail. Using off-site remote snapshots of your production volumes, you can configure a backup application server to access those remote snapshots. Off-site remote snapshots, particularly when supplemented with synchronous volume replication within a cluster, ensures high availability of critical data volumes.

# Configuration for High Availability

To use remote snapshots for high availability, configure a backup application server to access remote snapshots in the event of a primary system failure. Figure 3.1 illustrates this simple high availability configuration.

- Configure clustered application servers in both the primary and backup locations.
   During normal operation, the production application server read/writes to the primary volume.
- Set up a schedule for copying remote snapshots to the backup location. If your application server uses multiple volumes that must be in sync, use a script to quiesce the application before creating remote snapshots.

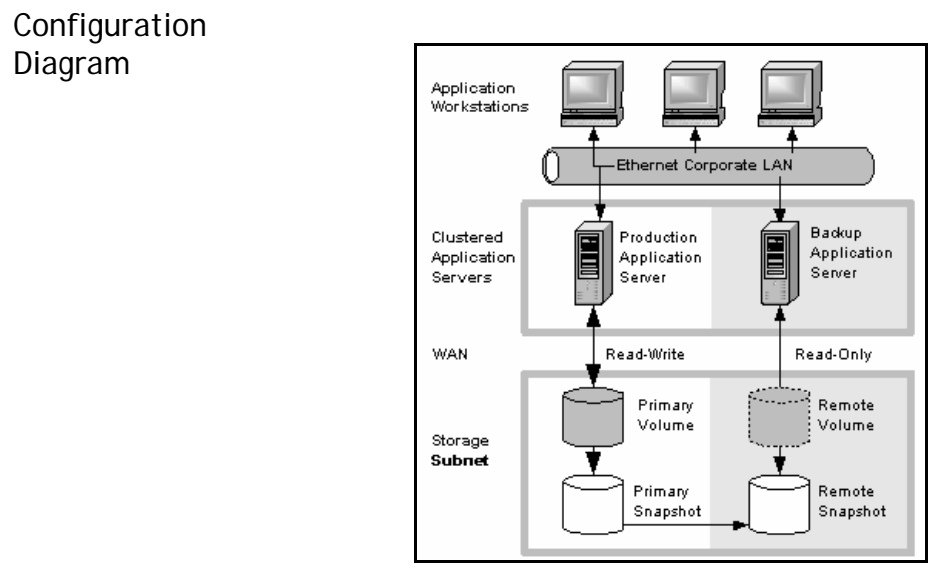

Figure 3.1. High availability example configuration

How This Configuration Works for High Availability

If the production application server or volumes become unavailable, application processing fails over to the backup application server. As shown in Figure 3.2, the remote volume and remote snapshots become primary and the backup application server becomes the production application server, accessing data from the acting primary volume.

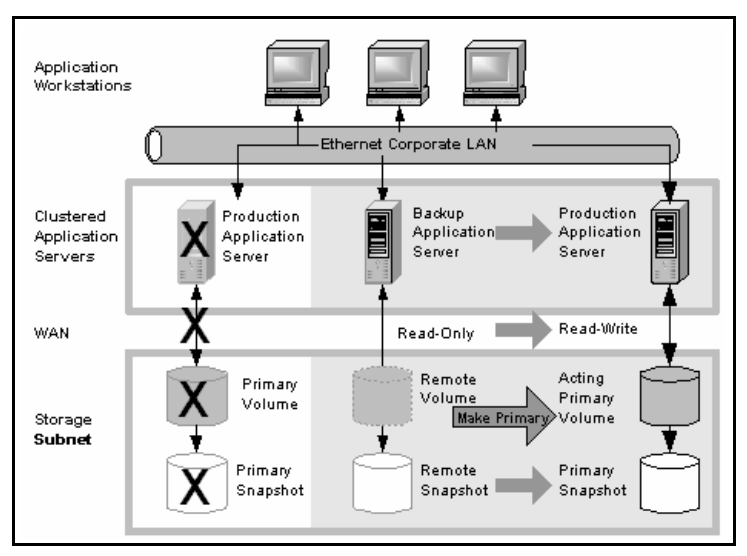

Figure 3.2. High availability configuration during failover

Data availability if the primary volume or production application server fails

Failover to the backup application server

If either the primary volume or production application server in your production site fails, only that data written to the volume since the last remote snapshot was created will be unavailable until the volume or production application server is restored.

To maintain availability of the application and the remaining data, the following process occurs:

- 1. A script or other application monitoring the production application server discovers that primary volume is not available. A script executes to fail over to the backup application server.
- 2. The backup application server executes a script to convert the remote volume into a primary volume so that the volume can be accessed by the backup application server.
- 3. Because the backup application server was configured to access the remote (now

|                              | primary) volume, operation of backup application server begins.                                                                                                    |
|------------------------------|----------------------------------------------------------------------------------------------------|
|                              | The application continues to operate after the failover to the backup application servers.                                                                                                    |
| Failback to the production   | When the production server and volumes become available again, you have two failback options:                                                                                                    |
| configuration                | <ul> <li>Resume operations using the original production server, and return the backup volumes to their original remote status, as illustrated in Figure 3.3. This will require migration back onto the production volumes of data that was written to the backup volumes since the failure.</li> <li>Continue operating on the backup application server. When the production server and volumes become available, configure the production server to be the backup server (role reversal).</li> </ul> |
| Merging data for<br>failback | In the failover scenarios described above there are<br>probably two snapshots with different data. As<br>part of failback, users must make a decision<br>whether to merge the data from the two<br>snapshots and the most effective method for doing                                                                                                    |

Volume" on page 45.

so. See "Synchronizing the Data Between the Acting Primary Volume and the Original Primary

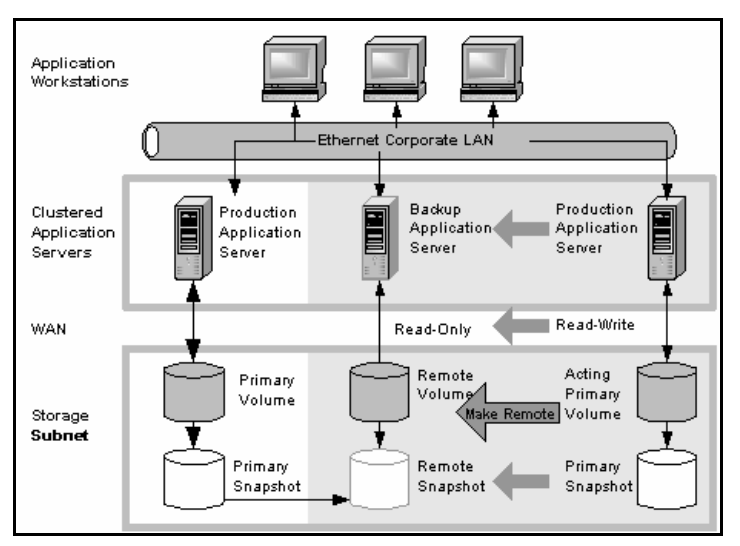

Figure 3.3. High availability configuration during failback

## **Best Practices**

Use remote snapshots in conjunction with local synchronous volume replication Using remote snapshots alone, any data written to the primary volume since the most recent remote snapshot was created will be unavailable if the primary volume is unavailable.

However, you can lessen the impact of primary volume failure by using synchronous volume replication. Volume replication allows you to create up to 3 copies of a volume on the same cluster of DataFRAMEs as the primary volume. The only limitation is that the cluster must contain at least as many DataFRAMEs as replicas of the volume. Replicating the volume within the cluster ensures that if a DataFRAME in the cluster goes down, replicas of the volume elsewhere in the cluster will still be available. (For 3-way replication up to 2 DataFRAMEs can fail.) For detailed information about volume replication, see the chapter on volumes in the DataFRAME SAN Software Manual for details.

# Example configuration

This example, illustrated in Figure 3.4, uses 3 DataFRAMEs per cluster. However, this scenario can use any number of DataFRAMEs. Information about creating clusters and volumes can be found in the DataFRAME SAN Software Manual.

- In the production location, create a management group and a cluster of 3 DataFRAMEs.
- Create volumes on the cluster, and set the replication level to 2.
- Configure the production application server to access the primary volume.
   See the DataFRAME EBSD Driver for Linux User Manual for instructions about configuring DataFRAME EBSD Driver for Linux clients.
- Create a second management group and cluster of 3 DataFRAMEs in the backup location.
- Create a schedule for making remote snapshots of the primary volume. See "Scheduling Remote Snapshots" on page 31.

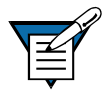

**Note:** Volume replication levels are set independently for primary and remote volumes.

How It Works. If one of the DataFRAMEs in the primary location fails, the primary volume will still be available. If all of the DataFRAMEs fail, or if the application server fails, then failover to the backup application server occurs, and the remote snapshot becomes available.

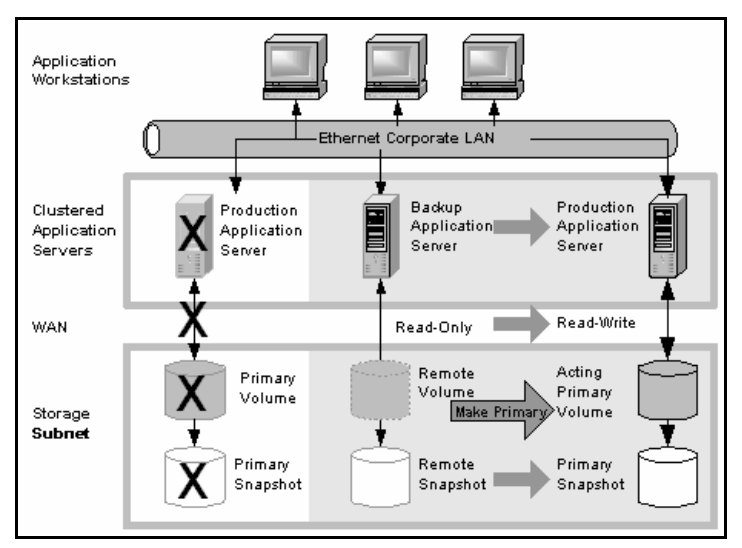

Figure 3.4. High Availability During Failover - Example Configuration

Achieving Affordable Disaster Recovery Even if you do not have clustered application servers or network bandwidth required for configuring hot backup sites, you can still use Remote Data Protection Pack to protect your data during an emergency.

Using remote snapshots, you can maintain copies of your volumes in remote sites. Set up a schedule for creating remote copies, and if your primary storage site becomes unavailable, you can easily access the most recent remote copy of your data volumes. You can also use remote snapshots to transfer data to a backup location where tape backups are then created. This eliminates the backup window on your primary volumes, and ensures that you have copies of your data in the remote site on DataFRAMEs as well as on tape.

## Configuration for Affordable Disaster Recovery

To configure affordable disaster recovery, create remote snapshots of your volumes in an off-site location. In addition, you can create tape backups from the remote snapshots in the off-site location:

- Designate one or more off-site locations to be the destination for remote snapshots.
- Set up a schedule for creating remote snapshots in the designated off-site locations. If your application server uses multiple volumes that must be in sync, use a script to quiesce the application before creating remote snapshots.
- Create routine tape backups of the remote snapshots in the off-site locations.

# Configuration Diagram

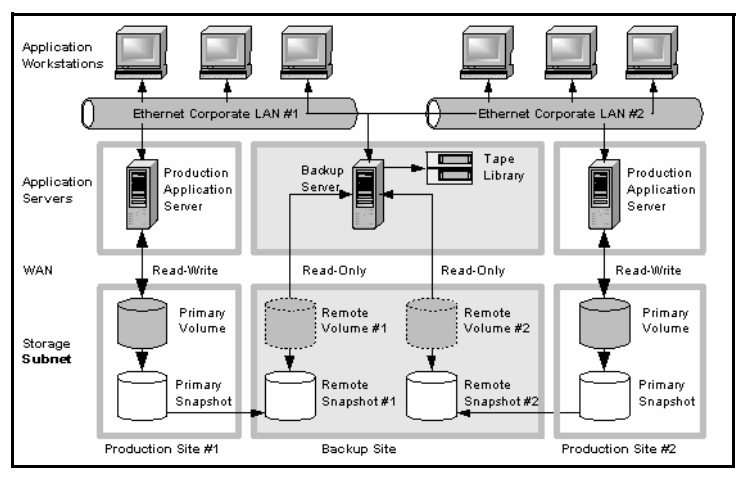

Figure 3.5. Affordable disaster recovery example configuration

How this Works for Affordable Disaster Recovery

If the DataFRAMEs in your primary location fail or volumes become unavailable, the off-site location contains the most recent remote snapshots.

Using Remote Data Protection Pack for Business Continuance

- Use the remote snapshots to resume operations as shown in Figure 3.6. If you created tape backups, you can recover data from tape backups, as shown in Figure 3.7.
- Only data written to the primary volumes since the last remote snapshot was created will be unavailable.
- Application servers that were accessing the down volumes will not be available until you reconfigure them to access recovered data.

To resume operations using the most recent set of remote snapshots:

- 1. In the backup location, make the remote volume into a primary volume.
- 2. Configure application servers to access this volume, or if network connections are not fast enough to facilitate reading and writing to the off-site location, copy this volume to a location where application servers can access it more efficiently.

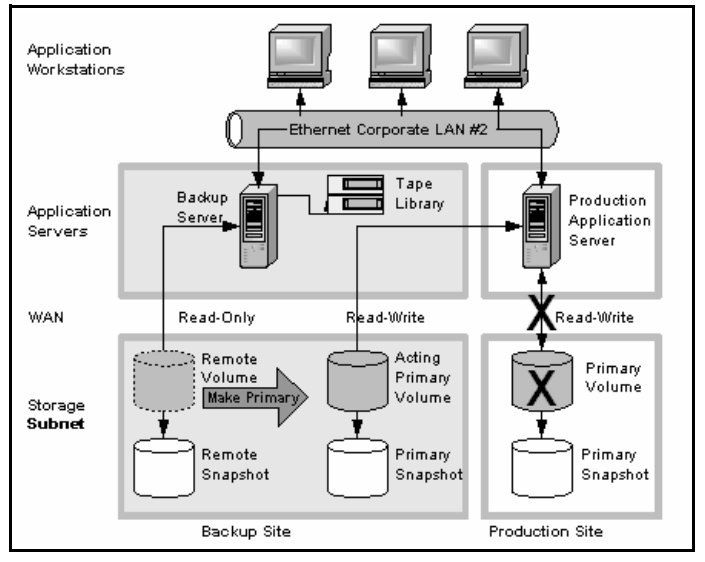

Figure 3.6. Restoring from a remote volume

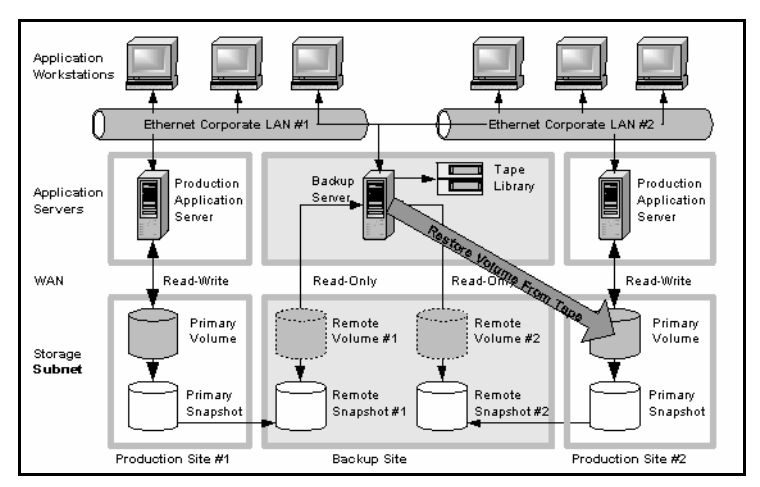

Figure 3.7. Restoring from tape backup

## **Best Practices**

Select a recurrence schedule for remote snapshots that minimizes the potential for data loss. Any data written to the primary volume since the most recent remote snapshot was created will be unavailable if the primary volume is unavailable. Consider how much data you are willing to lose in the event of an emergency and set the recurrence for creating remote snapshots accordingly.

If you do not want a large number of remote snapshots to accumulate on your remote volume, you can use more than one remote snapshot schedule, each with different retention policies. For example, suppose you want to create remote snapshots every 4 hours to ensure that no more than 4 hours worth of data is lost in an emergency. In addition, you want to retain 1 week's worth of remote snapshots. Retaining 4-hour snapshots for 1 week can result in the accumulation of over 40 remote snapshots. Another approach would be to create 2 remote snapshot schedules for the volume:

#### Using Remote Data Protection Pack for Business Continuance

- One schedule to create remote snapshots every 4 hours, but only retain the most recent 3 remote snapshots. This will ensure that you do not lose more than 4 hours worth of data in an emergency.
- A second schedule to create remote snapshots every 24 hours and retain 7 remote snapshots.

Use remote snapshots in conjunction with local synchronous volume replication

Example configuration

To prevent data loss, reinforce Remote Data Protection Pack with synchronous replication of the volume within the cluster of DataFRAMEs at the primary geographic site. With synchronous replication, a single DataFRAME can be off-line, and your primary volume will remain intact.

At the backup location, you can also use synchronous replication to protect your remote volume against DataFRAME failure.

- In the production location, create a cluster of 3 DataFRAMEs, all with managers.
- Create volumes on the cluster, and set the replication level to 2.
- Create a schedule for making remote snapshots of the primary volume. Set the recurrence to every 4 hours, and retention of remote snapshots to 2 days.

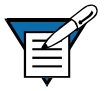

**Note:** You can use the same volume replication configuration on the remote volume as well. However, this replication is configured independently of the volume replication configured on the primary volume.

If one of the DataFRAMEs in the primary location fails, the primary volume will still be available. If all of the DataFRAMEs fail, or if the application server fails, then you can recover data from the remote snapshots or tape backups in the off-site location. Using Remote Data Protection Pack for Off-site Backup and Recovery

For backup and recovery systems, Remote Data Protection Pack can eliminate the backup window on an application server. Using scripting, configure the DataFRAME EBSD Driver for Linux driver to mount remote snapshots on a backup server (either local or remote), and then back up the remote snapshot from the backup server. The remote snapshot is available if the primary volume fails.

Achieving Off-site Tape Backup

Rather than creating tape backups and then transporting them to a secure off-site location, you can use Remote Data Protection Pack to create remote snapshots in an off-site location and then create tape backups at the off-site location.

Configuration for Off-site Backup and Recovery

To use remote snapshots for off-site tape backup, create remote snapshots for access by your tape backup application:

- Create remote volumes in your backup location.
- Configure your backup application to access the remote snapshots.
- Configure schedules to create remote snapshots in the designated off-site locations. If your application server uses multiple volumes that must be in sync, use a script to quiesce the application before creating remote snapshots.
- Create routine tape backups of the remote snapshots.

See the example configuration illustrated in Figure 3.8.

# Configuration Diagram

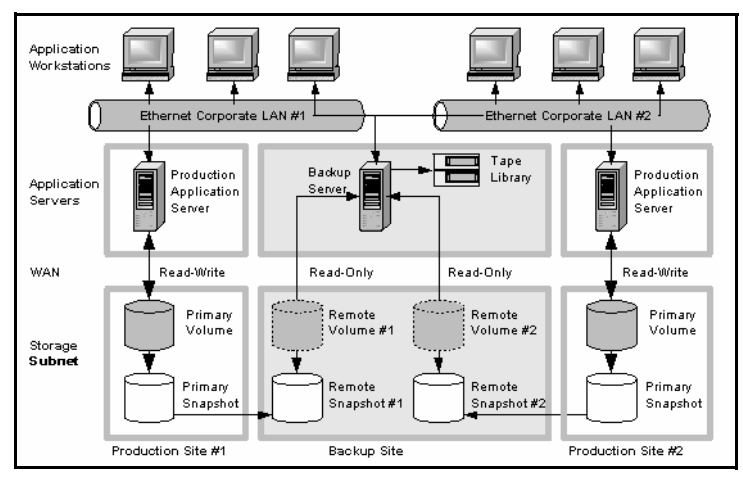

Figure 3.8. Off-site backup and recovery example configuration

How This Configuration Works for Off-site Tape Backup

Depending on how long you retain the copies of the remote snapshots, you can retrieve data directly from recent remote snapshots rather than going to tape backups. Otherwise, retrieve data as you normally would from the tape backup.

# **Best Practices**

Retain the most recent primary snapshots in the primary cluster

By keeping snapshots on your primary volume, you can quickly roll back a volume to a previous snapshot without accessing off-site backups.

 When you create a schedule for Remote Data Protection Pack, you specify a number of primary and remote snapshots that you want to retain. You can retain primary snapshots to facilitate easy rollback of the primary volume. (Retention of snapshots will affect the amount
of space that is used in the cluster of DataFRAMEs, so balance the number of snapshots to retain with the amount of space you are willing to use. To roll back to a snapshot that you did not retain, you can still access remote snapshots or tape backups.)

- Retain remote snapshots in the backup location to facilitate fast recovery of backed up data. If you retain a number of remote snapshots after a tape backup is created, you can access this data without going to the backup tape.
- Retain 3 primary snapshots. This enables you to roll the primary volume back, yet it requires a relatively small amount of space on the primary cluster.
- Retain up to a week's worth of remote snapshots on the backup cluster.
- For snapshots older than 1 week, go to the backup tape.

As discussed in "Rolling Back a Primary Volume" on page 48, rolling a snapshot back to a volume deletes any snapshots that were created since the snapshot that you roll back to. For example, suppose you created snapshots of a volume on Monday, Tuesday, and Wednesday. On Thursday, if you roll the volume back to Monday's snapshot, then the snapshots from Tuesday and Wednesday will be deleted.

You can use Remote Data Protection Pack to roll a volume back to an old snapshot without losing the interim snapshots. Because Remote Data Protection Pack creates two sets of snapshots—primary snapshots and remote copies—you can roll a volume back to a snapshot and still retain the other set of snapshots.

## Example configuration

Achieving Non-Destructive Rollback

#### Using Remote Data Protection Pack for Off-site Backup and Recovery

### Configuration for Non-Destructive Rollback

To use remote snapshots for non-destructive rollback:

- Create a remote snapshot schedule.
- In the schedule, specify the same retention policy for the primary and remote snapshots. This ensures that you have copies of the same number of snapshots in your primary and remote locations. Any snapshots destroyed during rollback of one volume will remain intact on the other volume.

See Figure 3.9 for an illustration of this configuration.

#### Configuration Diagram

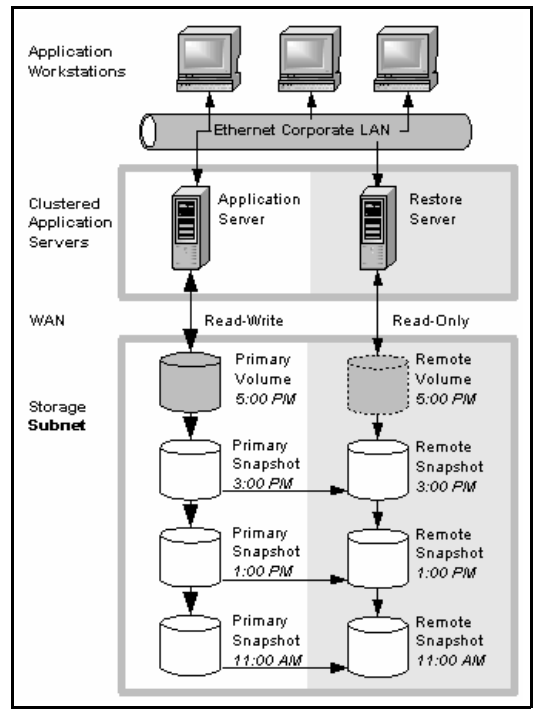

Figure 3.9. Non-destructive rollback example

How This Configuration Works for Non-Destructive Rollback You can choose to roll back either the primary snapshot or the remote snapshot. Rolling back one of the snapshots will cause all the more recent snapshots of that volume to be deleted. The other volume retains the full set of snapshots. You can continue to make snapshots even though one side was rolled back and the other side was not.

When deciding whether to roll back the primary or remote volume, consider the following:

When you roll back the primary snapshot to a primary volume, any applications accessing the primary volume will no longer have access to the most current data (as the primary volume has been rolled back to a previous state). If the primary volume must be synchronized with other volumes accessed by the same application, consider rolling back the remote volume instead. Figure 3.10 shows rollback of the primary snapshot while leaving the remote snapshots intact.

#### Using Remote Data Protection Pack for Off-site Backup and Recovery

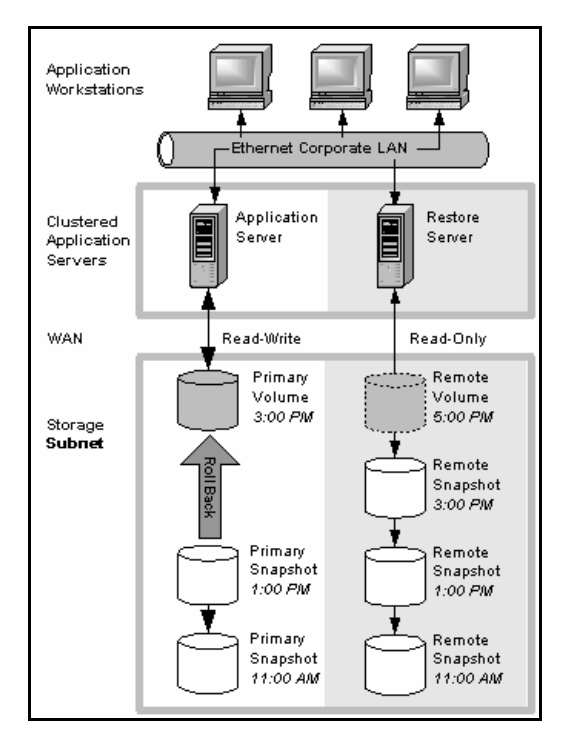

Figure 3.10. Non-destructive rollback from the primary snapshot

To roll back the remote snapshot, you must first make the remote volume into a primary volume. This will stop scheduled creation of remote snapshots, which may jeopardize your high availability, disaster recovery, or routine backup strategies. Figure 3.11 shows rollback of the remote snapshot.

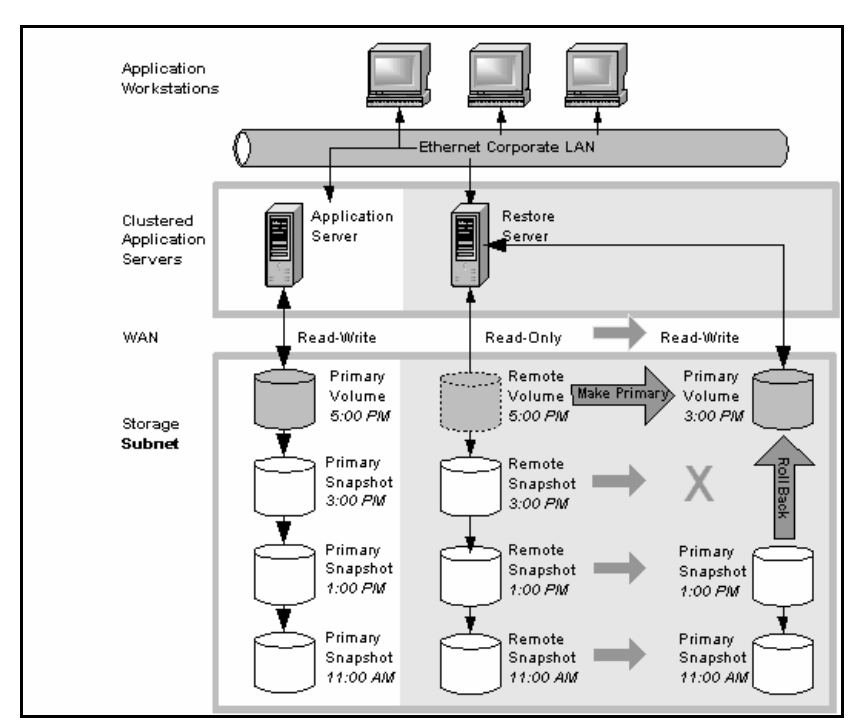

Figure 3.11. Non-destructive rollback from the remote snapshot

## **Best Practices**

Roll back the primary snapshot and keep the remote snapshots as a backup To ensure that Remote Data Protection Pack continues to operate, roll back the primary volume as follows:

- 1. Preserve the current state of the primary volume that you want to roll back by creating a one-time (manual) remote snapshot of it.
- Roll back the volume. Remote snapshots remain intact.
- 3. After the primary volume is rolled back, scheduled creation of remote IP copies will continue.

#### Using Remote Data Protection Pack for Data Migration

| Using Remote<br>Data<br>Protection<br>Pack for Data<br>Migration | Remote Data Protection Pack allows a one-time<br>migration of data from one application server to<br>another without interrupting the production appli-<br>cation server. This capability supports a number of<br>uses such as data mining or content distribution.     |
|------------------------------------------------------------------|----------------------------------------------------------------------------------------------------|
| Achieving Data<br>Migration                                      | You can use Remote Data Protection Pack to make<br>a complete copy of one or more volumes without<br>interrupting access to the original volumes. This<br>type of data migration allows you to copy an<br>entire data set for use by a new application or<br>workgroup. |
|                                                                  | To copy data from one location to another, simply<br>create a one-time remote snapshot of the volume.<br>To make the remote snapshot a read/write<br>volume, make it into a primary volume.                                                                             |
| Configuration for<br>Data Migration                              | To make a copy of a volume in a remote location, configure a cluster of DataFRAMEs in the remote location with enough space to accommodate the volume. See the example illustrated in Figure 3.12.                                                                      |

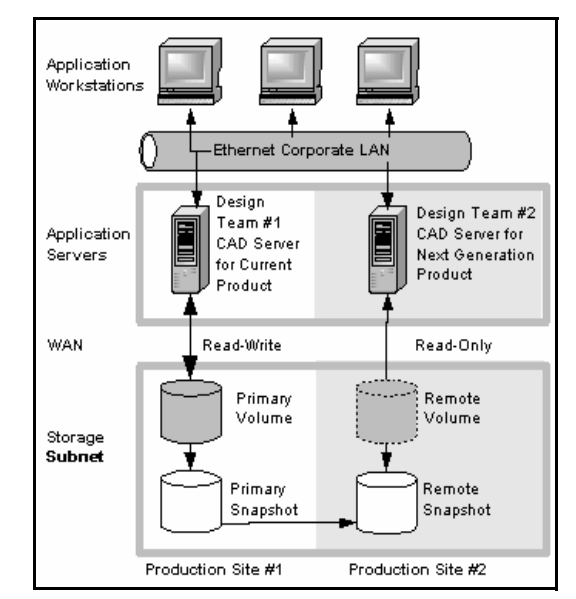

Figure 3.12. Data migration example configuration

Suppose you want to create a complete copy of a volume for an application to use in different location.

- 1. Configure a cluster of DataFRAMEs in the new location to contain the copied volume.
- 2. Create either a one-time remote snapshot of the volume onto the cluster in the new location.

If your application server uses multiple volumes that must be in sync, use a script to quiesce the application before creating remote snapshots.

[Optional] You can create regular one-time snapshots and use remote copy to move the snapshots to the remote cluster at your convenience.

3. On the cluster in the new location, make the remote volume into a primary volume.

How This Configuration Works for Data Migration

Configuration Diagram  Configure the application server in the new location to access the new primary volume.
Figure 3.13 shows migration of data by making a remote volume into a primary volume.

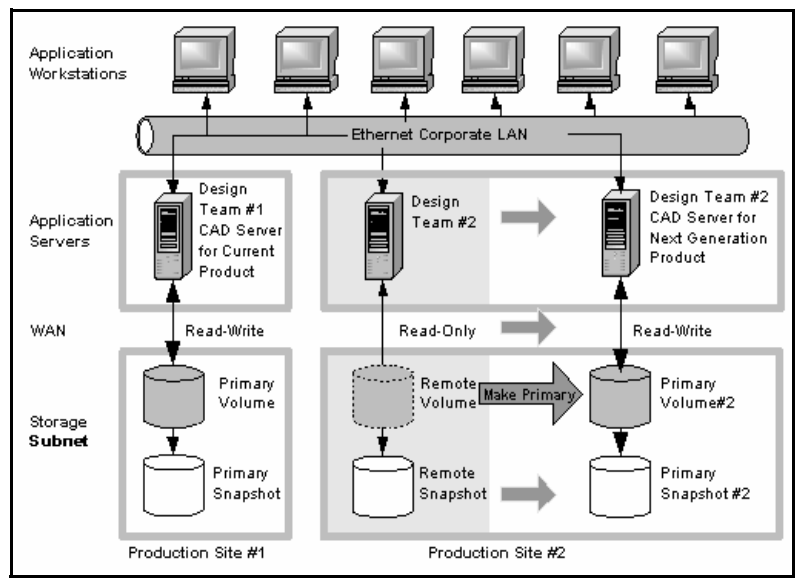

Figure 3.13. Configuration after data migration

# Index

#### A

Adding a remote snapshot schedule 31– 35 a remote volume 18 remote snapshots 15–22 Affordable Disaster Recovery best practices 63 configuration 61 configuration diagram 61

#### В

Backup and Recovery using Remote Data Protection Pack 65-71Benefits of Remote Data Protection Pack 6 Best Practices for affordable disaster recovery 63 for high availability 58 for non-destructive rollback 71 for off-site backup and recovery 66remote snapshot schedules 33 remote snapshots schedules 12 Business Continuance Using Remote Data Protection Pack 53-64

#### С

Canceling a Remote Snapshot 25 Changing backup site into new production site 47 remote volume into primary volume 40 roles of primary and remote

volumes 37volume into remote volume 37 Configuration for affordable disaster recovery 61 for data migration 72 for high availability 54for non-destructive rollback 68 for off-site backup and recovery 65 Configuring failover 43 primary volume and snapshots 34 Remote Data Protection Pack 7 remote volume and snapshots 34 Copy Bandwidth setting 8 Copying using Remote Data Protection Pack 15 Creating split mirrors 50 **Customer Support** registering Remote Data Protection Pack 15

#### D

Data availability during failover 56 merging for failback 57 synchronizing 44 transfer rate (bandwidth setting) 24 Data Migration and Remote Data Protection Pack 72-74configuration diagram 73 configuration for 72 using Remote Data Protection Pack for 72 Deleting remote snapshot schedules 36 remote snapshots 26 Designating or Creating the Remote Volume 8 Disaster Recovery affordable, using Remote Data Protection Pack 60–64

#### E

Editing remote snapshot schedules 35–36 remote snapshots 25

#### F

Failback merging data for 57 to production configuration 57 Failover data availability during 56 to backup application server 56 with Remote Data Protection Pack 55–59 Feature Registration 15

#### G

Glossary for Remote Data Protection Pack *I* Graphical Representations of Remote Data Protection Pack *4* 

#### Н

High Availability and failover 55–59 and Remote Data Protection Pack 53–59 best practices 58 configuration diagram 55 configuration for 54 configuration of Remote Data Protection Pack 54–59

#### I

Icons for Remote Data Protection Pack 4

#### L

License Keys 15

#### Μ

Management Groups disassociating 51–52 Merging data for failback 57 Monitoring Remote Snapshots 27–31

#### Ν

Non-Destructive Rollback best practices 71 configuration diagram 68 configuration for 68

#### 0

Off-Site Backup and Recovery best practices 66 configuration diagram 66 configuration for 65 using Remote Data Protection Pack for 65

#### Ρ

Planning failover 43 remote snapshot schedules 9–13 remote snapshots 7 Primary Volumes making remote 37 prerequisites for rolling back 48 rolling back 48–50 name requirements for 49 threshold requirements 49

#### R

Remote Data Protection Pack and data migration 72-74and volume replication 5 business continuance 53-64creating 4 disassociating management groups 51-52 glossary 1 high availability 53–59 high availability and failover 55-59 high availability configuration 54-59 icons for 4overview 1 registering 15 routine backup and recovery 65-?? Remote IP Copy routine backup and recovery ??-71 Remote Snapshots canceling 25 creating 15-22 creating schedule 31–35 editing schedules 35–36 monitoring 27-31 planning 7 planning for scheduled 9-13Rolling Back a Volume Remote Data Protection Pack and primary volumes 48-50Remote Data Protection Pack and remote volumes 50

#### S

Scheduling remote snapshots 31–35 Setting Bandwidth 8 Snapshots See also Primary Snapshots, Remote Snapshots Split mirrors, creating 50 Sync Bandwidth setting 8 Synchronizing Data after failover 44 between acting primary volumes and original primary volumes 45

#### Т

Thresholds requirements rolled back primary volumes 49 Timetable of failover 44

#### U

Uses for Remote Data Protection Pack *6* Using schedules for Remote Data Protection Pack *24* scripting for failover *43* Using Data Protection Pack for Data Migration *72* Using Remote Data Protection Pack for Business Continuance *53* for Off-Site Backup and Recovery *65* 

#### V

Viewing a List of Remote Snapshots 23 Volumes making remote 37 Volumes See also Primary Volumes, Remote Volumes